Acessar o sistema ENADE, através do link <u>http://enade.inep.gov.br/enade/#!/index</u>

- O primeiro acesso deve ser feito na terceira opção do menu da página inicial "Primeiro Acesso PI/Coordenador", informando o CPF do coordenador e o e-mail cadastrado no e-MEC.
- Após, entrar na segunda opção do menu da página inicial "Autenticação via SSI/Services" e clicar em "Recuperar senha". Preencher o login com o CPF do coordenador e o e-mail cadastrado no sistema e-MEC.
- Uma senha temporária será enviada pelo sistema para o e-mail do coordenador.
- É só autenticar no sistema na segunda opção "Autenticação via SSI/Services", informando no login o CPF do coordenador e na senha, a senha temporária enviada por e-mail pelo sistema.
- O sistema abrirá com a solicitação de mudança de senha.

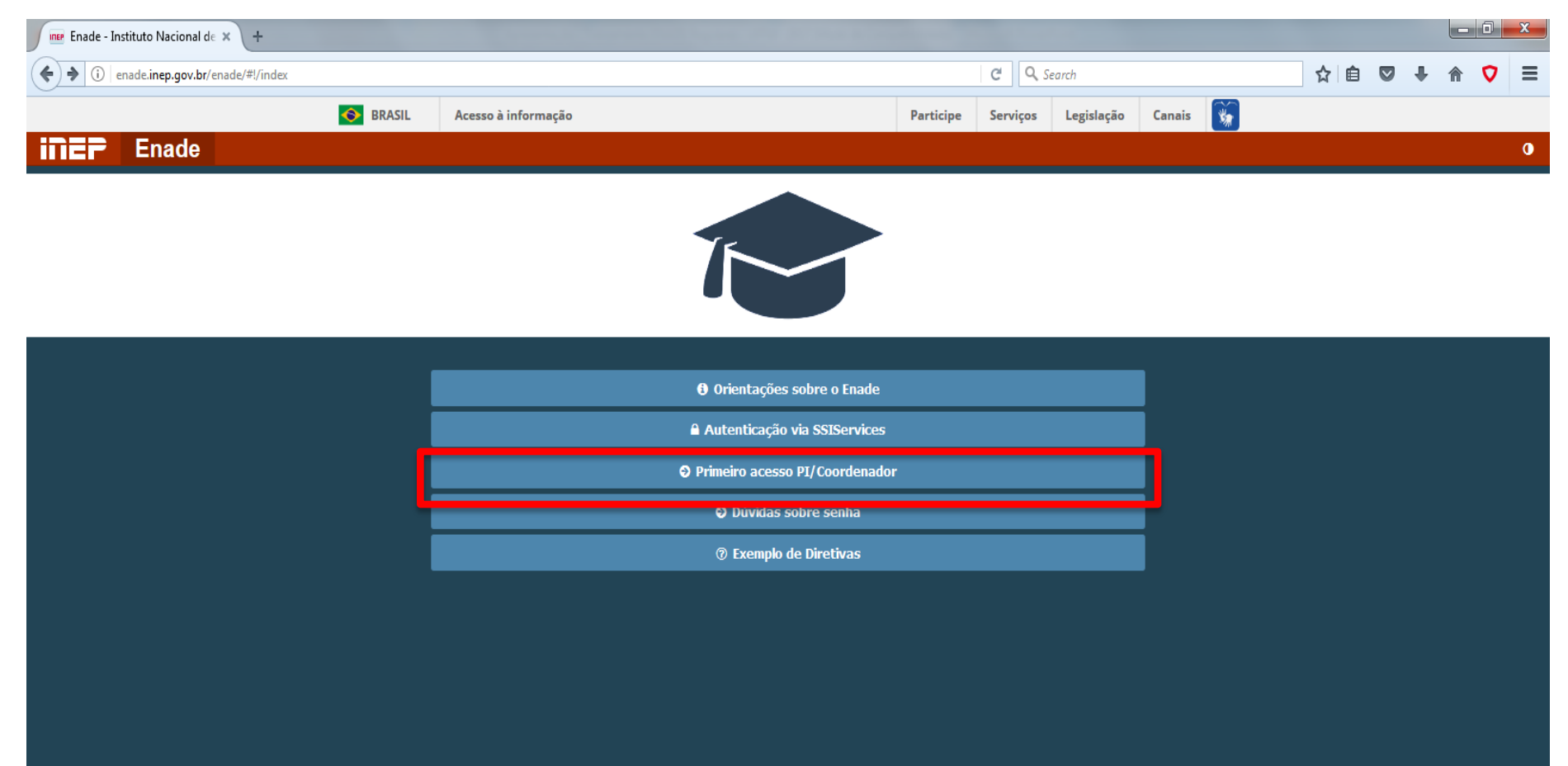

© MEC - Ministério da Educação | INEP - Instituto Nacional de Estudos e Pesquisas Educacionais Anísio Teixeira

X

0

PT • P 11:08

**1.2.371** (:80)

| 🚾 Enade - Instituto Nacional de 🗙 🕂               | A CONTRACTOR OF THE OWNER OF THE OWNER OWNER OF THE OWNER OWNER OWNE |                                |                     |            |        |          |     |                                             | _ 0           | x            |
|---------------------------------------------------|----------------------------------------------------------------------------------------------------|--------------------------------|---------------------|------------|--------|----------|-----|---------------------------------------------|---------------|--------------|
| ( enade.inep.gov.br/enade/#!/cadastrarCoordenador |                                                                                                    |                                | C <sup>d</sup> Q Se | earch      |        |          | ☆ 自 | ♥ ↓                                         | ⋒ ⊽           | ≡            |
| 📀 BRASIL A                                        | cesso à informação                                                                                                    | Participe                      | Serviços            | Legislação | Canais | <b>*</b> |     |                                             |               |              |
| iner Enade                                        |                                                                                                    |                                |                     |            |        |          |     |                                             |               | 0            |
|                                                   |                                                                                                    |                                |                     |            |        |          |     |                                             |               |              |
|                                                   |                                                                                                    |                                |                     |            |        |          |     |                                             |               |              |
|                                                   |                                                                                                    |                                |                     |            |        |          |     |                                             |               |              |
|                                                   |                                                                                                    |                                |                     |            |        |          |     |                                             |               |              |
|                                                   |                                                                                                    |                                |                     |            |        |          |     |                                             |               |              |
|                                                   | Cadastro de Pl/                                                                                                    | Coordenador                    |                     |            |        |          |     |                                             |               |              |
|                                                   | Para realizar o cadastro inform                                                                                                    | ne os dados abaixo:            |                     |            |        |          |     |                                             |               |              |
|                                                   | CPF: ≭ 🥹                                                                                                    |                                |                     |            |        |          |     |                                             |               |              |
|                                                   |                                                                                                    |                                |                     |            |        |          |     |                                             |               |              |
|                                                   | E-mail do e-MEC: <b>*</b>                                                                                                    |                                |                     |            |        |          |     |                                             |               |              |
|                                                   |                                                                                                    |                                |                     |            |        |          |     |                                             |               |              |
|                                                   | Clique abaixo, na figura ÁF                                                                                                    | NORF: <b>* 0</b>               |                     |            |        |          |     |                                             |               |              |
|                                                   |                                                                                                    | *                              |                     |            |        |          |     |                                             |               |              |
|                                                   |                                                                                                    |                                |                     |            |        |          |     |                                             |               |              |
|                                                   |                                                                                                    |                                |                     |            |        |          |     |                                             |               |              |
|                                                   | Voltar                                                                                                    | Cadastrar                      |                     |            |        |          |     |                                             |               |              |
|                                                   |                                                                                                    |                                |                     |            |        |          |     |                                             |               |              |
|                                                   |                                                                                                    |                                |                     |            |        |          |     |                                             |               |              |
|                                                   |                                                                                                    |                                |                     |            |        |          |     |                                             |               |              |
|                                                   |                                                                                                    |                                |                     |            |        |          |     |                                             |               |              |
|                                                   |                                                                                                    |                                |                     |            |        |          |     |                                             |               |              |
| © MEC -                                           | Ministério da Educação   INEP - Instituto Nacional de Estudo                                                                                                    | s e Pesquisas Educacionais Aní | sio Teixeira        |            |        |          |     |                                             | <b>1.2.37</b> | 1 (:80)      |
| 📀 💿 🙆 🚞 ⊌ 🖾 🖸 🕼                                   |                                                                                                    |                                |                     |            |        |          | PT  | <ul> <li>▶</li> <li>₽</li> <li>₽</li> </ul> | 12<br>1/06    | :21<br>/2017 |

| 🗾 📧 Enade - Instituto Nacional de 🗙 🕂    |          |                            | And a local distance of                  |                           |               |            |        |           |     |     |         | a x                 |
|------------------------------------------|----------|----------------------------|------------------------------------------|---------------------------|---------------|------------|--------|-----------|-----|-----|---------|---------------------|
| 🗲 🛈 🔏   enade.inep.gov.br/enade/#!/login |          |                            |                                          |                           | C Q S         | earch      |        |           | ☆ 🖻 |     | •       | ⊽≡                  |
|                                          | 📀 BRASIL | Acesso à informação        |                                          | Participe                 | Serviços      | Legislação | Canais | <b>\$</b> |     |     |         |                     |
| iner Enade                               |          |                            |                                          |                           |               |            |        |           |     |     |         | 0                   |
|                                          |          |                            |                                          |                           |               |            |        |           |     |     |         |                     |
|                                          |          |                            | 1-                                       |                           |               |            |        |           |     |     |         |                     |
|                                          |          |                            |                                          |                           |               |            |        |           |     |     |         |                     |
|                                          |          |                            |                                          |                           | _             |            |        |           |     |     |         |                     |
|                                          |          |                            |                                          |                           |               |            |        |           |     |     |         |                     |
|                                          |          |                            | Autenticação via SS                      | SIServices                |               |            |        |           |     |     |         |                     |
|                                          |          |                            | Informe os dados abaixo e clique en      | n Acessar:                |               |            |        |           |     |     |         |                     |
|                                          |          |                            | Login: *                                 |                           |               |            |        |           |     |     |         |                     |
|                                          |          |                            | Conho: #                                 |                           |               |            |        |           |     |     |         |                     |
|                                          |          |                            | Senna: 🌴                                 |                           |               |            |        |           |     |     |         |                     |
|                                          |          |                            |                                          |                           |               |            |        |           |     |     |         |                     |
|                                          |          |                            | <b>⊘</b> Voltar                          | Recuperar senha           |               |            |        |           |     |     |         |                     |
|                                          |          |                            | Acessar 🧟                                |                           |               |            |        |           |     |     |         |                     |
|                                          |          |                            | Primeiro acesso PI/C                     | oordenador                |               |            |        |           |     |     |         |                     |
|                                          |          |                            | Dúvidas sobre :                          | senha                     |               |            |        |           |     |     |         |                     |
|                                          |          |                            | ⑦ Exemplo de Dire                        | etivas                    |               |            |        |           |     |     |         |                     |
|                                          |          |                            |                                          |                           |               |            |        |           |     |     |         |                     |
|                                          |          |                            |                                          |                           |               |            |        |           |     |     |         |                     |
|                                          |          |                            |                                          |                           |               |            |        |           |     |     |         |                     |
|                                          |          |                            |                                          |                           |               |            |        |           |     |     |         |                     |
|                                          | © ME     | C - Ministério da Educação | INEP - Instituto Nacional de Estudos e P | esquisas Educacionais Ani | ísio Teixeira |            |        |           |     |     | <b></b> | .2.371 (:80)        |
| 🚱 👩 🙆 📋 🕹                                |          |                            |                                          |                           |               |            |        |           | РТ  | - P | 1       | 12:24<br>21/06/2017 |
|                                          |          |                            |                                          |                           |               |            |        |           |     |     |         |                     |

| $\leftrightarrow$ $\rightarrow$ C $\blacksquare$ Seguro   htt                 | ps://mail.google.com/mail/u/1/#section_query/in%3Ainbox/15ccafc47c3ce16e                                                         |                                        | \$                                           |
|-------------------------------------------------------------------------------|----------------------------------------------------------------------------------------------------|----------------------------------------|----------------------------------------------|
| 👖 Apps 📡 Bolsas - Portal CNP                                                  | iq 🐫 REVALIDA 📽 Pergamum 🥥 Webmail UFPel :: Beri 🌓 Coordenação de Tecr 🖺 Portal de Acompanha 👔 Sisu Gestão 👔 Pareceres da Câmara | 📡 Protocolo Integrado - 🔛 Universidade | estadua 🛛 » 📙 Outros fav                     |
| Google                                                                        | Clique aqui para ativar as notificações na área de trabalho para o Gmail. Saiba mais Ocultar                                     |                                        | III 0 (                                      |
| Gmail -                                                                       |                                                                                                    | 88                                     | 4 de 2.144 < > 🔯 🗸                           |
| ESCREVER                                                                      | [SPAM] Envio de senha temporária de acesso 📃 Entrada x                                                                           |                                        | 2 pessoas                                    |
| Entrada<br>Com estrela<br>Enviados                                            | ssi-inep <nao-responder@inep.gov.br><br/>para pi<br/>Prezado (a)O,</nao-responder@inep.gov.br>                                   | 21 de jun 🔆 🔸 🔻                        | ssi-inep<br>nao-responder@inep.gov.br<br>⊠ ▼ |
| Rascunhos (29)<br>Enade 2017<br>Enade Transporte                              | Conforme solicitado, seguem seus dados de acesso aos sistemas do INEP.<br>Suas informações de acesso são:                        |                                        | Mostrar detailhes                            |
| Lista - PIs<br>Mozilla Thunderbird<br>Protocolo de Compro<br>Recredenciamento | senha temporária:                                                                                                    |                                        |                                              |
| Revalida<br>SEI<br>SISU<br>Mais <del>▼</del>                                  | ssi-inep <nao-responder@inep.gov.br> para</nao-responder@inep.gov.br>                                                            | 21 de jun 🔆 🔺 🔻                        |                                              |
|                                                                               | Clique aqui para selecionar uma destas opções: "Responder", "Responder a todos" ou "Encaminhar"                                  |                                        |                                              |

| 🚾 Cobalto - Gestão Acadêmica 🛪 📠 Enade - Instituto Nacional de 🛪 | +                   |                                |                 |           |             |            |        |      |      |    |   |     |   | X |
|------------------------------------------------------------------|---------------------|--------------------------------|-----------------|-----------|-------------|------------|--------|------|------|----|---|-----|---|---|
| ( i 🖉 enade.inep.gov.br/enade/#!/login                           |                     |                                |                 |           | <b>୯</b> ସ୍ | earch      |        |      | ť    | 2  |   | ↓ ⋒ | Ø | ≡ |
| S BRASIL                                                         | Acesso à informação |                                |                 | Participe | Serviços    | Legislação | Canais | *    |      |    |   |     |   |   |
| iner Enade                                                       |                     |                                |                 |           |             |            |        |      |      |    |   |     |   | 0 |
|                                                                  |                     |                                |                 |           |             |            |        |      |      |    |   |     |   |   |
|                                                                  |                     | Ye                             |                 |           |             |            |        |      |      |    |   |     |   |   |
|                                                                  |                     |                                |                 |           |             |            |        |      |      |    |   |     |   |   |
|                                                                  |                     |                                |                 |           |             |            |        |      |      |    |   |     |   |   |
|                                                                  |                     | Autenticação vi                | ia SSIServices  |           |             |            |        |      |      |    |   |     |   |   |
|                                                                  |                     | Informe os dados abaixo e clig | nue em Acessar  |           |             |            |        |      |      |    |   |     |   |   |
|                                                                  |                     | Login: *                       | que em Accosur. |           | _           |            |        |      |      |    |   | -   |   |   |
|                                                                  |                     |                                |                 |           |             | CPF 0      |        | oord | ena  | do | r |     |   |   |
|                                                                  |                     | Senha: 🗱                       |                 |           |             |            |        |      |      |    |   |     |   |   |
|                                                                  |                     |                                |                 |           | <           | Senha      | a Tei  | mpo  | rári | а  |   |     |   |   |
|                                                                  |                     | <b>⊘</b> Voltar                | Recuperar       | senha     |             |            |        |      |      |    |   |     |   |   |
|                                                                  |                     | Ace                            | essar           |           |             |            |        |      |      |    |   |     |   |   |
|                                                                  |                     | \varTheta Primeiro acesso      | PI/Coordenador  |           |             |            |        |      |      |    |   |     |   |   |
|                                                                  |                     | Dúvidas so                     | obre senha      |           |             |            |        |      |      |    |   |     |   |   |
|                                                                  |                     | ⑦ Exemplo de                   | le Diretivas    |           |             |            |        |      |      |    |   |     |   |   |
|                                                                  |                     |                                |                 |           |             |            |        |      |      |    |   |     |   |   |
|                                                                  |                     |                                |                 |           |             |            |        |      |      |    |   |     |   |   |
|                                                                  |                     |                                |                 |           |             |            |        |      |      |    |   |     |   |   |

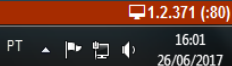

| 📧 Enade - Instituto Nacional de 🗙 🕂                                      |                                                                                                    |                                             |                             |                                       | - 0 ×                        |
|--------------------------------------------------------------------------|----------------------------------------------------------------------------------------------------|---------------------------------------------|-----------------------------|---------------------------------------|------------------------------|
| ( i) 🔏 enade.inep.gov.br/enade/#!/alterar                                | Senha                                                                                                    |                                             | ▼ C Q Search                | ☆ 自                                   |                              |
|                                                                          | S BRASIL Acesso à informação                                                                                                    | Pai                                         | rticipe Serviços Legislação | o Canais 🙀                            |                              |
| ≡ iNEP Enade                                                             |                                                                                                    |                                             |                             | A PAULA DE                            | E OLIVEIRA MOITINHO - O      |
| 希 Inicial                                                                | Edição vigente: 2017<br>IES: 634-UNIVERSIDADE FEDERAL DE PELOTAS                                                                                                    | Localidade: Pelotas-RS                      |                             | Perfil: PESQUISAD                     | OOR INSTITUCIONAL            |
| Alterar Senha                                                            | Alterar Senha                                                                                                    |                                             |                             |                                       |                              |
| Editar Contatos                                                          | Para realizar a alteração da senha é necessário preencher de acordo c                                                                                                    | om o padrão de validação.                   |                             |                                       |                              |
| 😔 Curso 🗸 🗸                                                              |                                                                                                    | Senhas de autenticaç                        | ão via SSIServices          |                                       |                              |
| <ul> <li>Inscrição ingressante </li> <li>Inscrição irregular </li> </ul> | Validação da Senha Nova:<br>Deve conter números<br>Deve conter letras maiúsculas<br>Deve conter letras minúsculas<br>Deve conter caracteres especiais<br>Deve ter o tamanho de 6 a 20<br>Senha Antiga: * @<br>Senha Temporária | Senha Nova: 🛊 🥑                             |                             | Confirmação da Senha Nova: <b>* @</b> | Alterar Senha                |
|                                                                          | © MEC - Ministério da Educação   INEP - Instituto N                                                                                                    | Vacional de Estudos e Pesquisas Educaci<br> | onais Anísio Teixeira       |                                       | ₽1.2.371 (:80) ■1.2.346 (62) |
| 🚱 💽 C 🔚 🚺                                                                |                                                                                                    |                                             |                             | PT                                    | ▲ P 📮 🖣 12:25<br>21/06/2017  |

| Cobalto - Gestão Acadêmica 🗙 🔤 Enac          | de - Instituto Nacional de 🗙                  | +                                        |                                         |                           |                               |                |            |           |                                |                     |                     | - 0                 | x            |
|----------------------------------------------|-----------------------------------------------|------------------------------------------|-----------------------------------------|---------------------------|-------------------------------|----------------|------------|-----------|--------------------------------|---------------------|---------------------|---------------------|--------------|
| ( i) 🔏   enade.inep.gov.br/enade/#!/inscreve | erIngressante                                 |                                          |                                         |                           |                               | C Q Sea        | ırch       |           | 4                              |                     | •                   | ⋒ 🛡                 | ≡            |
|                                              | SRASIL                                        | Acesso à informação                      |                                         |                           | Participe                     | Serviços       | Legislação | Canais    | *                              |                     |                     |                     |              |
| ≡ in <b>er</b> Enade                         |                                               |                                          |                                         |                           |                               |                |            |           | LEOMAR S                       | SOARES D            | A ROSA              | JUNIOR <del>-</del> | 0            |
| 者 Inicial                                    | Edição vigente: 2017<br>IES: 634-UNIVERSIDADE | FEDERAL DE PELOTAS                       | Cur                                     | r <b>so:</b> ENGENHARIA   | DE COMPUTACAO                 |                |            |           | Perfil: COORE<br>Localidade: F | ENADOR<br>elotas-RS |                     |                     |              |
| ⊖ Alterar Senha                              | Inscrição ing                                 | ressante                                 |                                         |                           |                               |                |            |           |                                |                     |                     |                     |              |
| O Editar Contatos                            | Inscrever                                     |                                          |                                         |                           |                               |                |            |           |                                |                     |                     |                     |              |
| Inscrição ingressante                        | Informações do e                              | studante                                 |                                         |                           |                               |                |            |           |                                |                     |                     |                     |              |
| Pesquisar inscritos                          | CPF: <b>*</b>                                 |                                          |                                         |                           |                               |                |            |           |                                |                     |                     |                     |              |
| ⊖ Inscrever                                  |                                               | _                                        |                                         |                           |                               |                |            |           |                                |                     |                     |                     |              |
| 😔 Inscrição irregular 🛛 🗸                    | Nome:                                         |                                          |                                         | D                         | ata de nascimento:            |                | Sex        | :0:       |                                |                     |                     |                     |              |
|                                              |                                               |                                          |                                         |                           |                               |                | 0          | Masculino |                                |                     |                     |                     |              |
|                                              |                                               |                                          |                                         |                           |                               |                | - F        | Feminino  |                                |                     |                     |                     |              |
|                                              | Nome da mãe:                                  |                                          |                                         |                           |                               |                |            |           |                                |                     |                     |                     |              |
|                                              |                                               |                                          |                                         |                           |                               |                |            |           |                                |                     |                     |                     |              |
|                                              | Informações esco                              | lares                                    |                                         |                           |                               |                |            |           |                                |                     |                     |                     |              |
|                                              | Ano de conclus                                | ão do Ensino Médio: 🗱                    | I                                       | Turno do curso de         | e graduação: ≭                |                |            |           |                                |                     |                     |                     |              |
|                                              |                                               |                                          |                                         | Selecione                 |                               |                | <b>_</b>   |           |                                |                     |                     |                     |              |
|                                              |                                               |                                          |                                         |                           |                               |                |            |           |                                | Ca                  | ncelar              | Salvar              |              |
|                                              |                                               |                                          |                                         |                           |                               |                |            |           |                                |                     |                     |                     |              |
|                                              |                                               |                                          |                                         |                           |                               |                |            |           |                                |                     |                     |                     |              |
|                                              | © ME                                          | C - Ministério da Educa <u>ção   INI</u> | E <b>P</b> - Instituto Nac <u>ional</u> | l de Estudos e <u>Pes</u> | quisas Educacion <u>ais A</u> | nísio Teixeira |            |           |                                | <b>—</b> 1.2        | .371 (: <u>80</u> ) | ■1.2.35             | 5 (63)       |
| 🚱 💽 健 😭 🍓                                    | ) 🔠 🚺                                         |                                          |                                         |                           |                               |                |            |           |                                | PT 🔺                | P 12                | () 16:<br>26/06     | .07<br>/2017 |

## Inscrição de Alunos Ingressantes e Concluintes

- ESTUDANTES INGRESSANTES: aqueles que tenham iniciado o respectivo curso no ano de 2017, devidamente matriculados, e que tenham de zero a vinte e cinco por cento da carga horária mínima do currículo do curso cumprida <u>até o 25 DE AGOSTO DE 2017</u> Ingressantes 2017/1 e 2017/2 e até 25% CH
- ESTUDANTES CONCLUINTES dos Cursos de Bacharelado ou Licenciatura: aqueles que tenham expectativa de conclusão do curso até julho de 2018 ou que tenham cumprido oitenta por cento ou mais da carga horária mínima do currículo do curso da IES <u>até 25 DE AGOSTO DE 2017</u>. – Concluintes 2017/2 e 2018/1 ou 80% CH mínima

## Inscrição de Alunos Ingressantes e Concluintes

- Ficam dispensados, <u>inclusive do processo de inscrição</u>, do ENADE 2017:
  - matriculados em cursos não descritos na Portaria Normativa nº 08/2017;
  - Estudantes que colarem grau até o dia 25 de agosto de 2017;
  - Estudantes oficialmente matriculados e cursando atividades curriculares fora do Brasil na data de realização do Enade 2017 –
     26 de novembro de 2017 -, em instituição conveniada com sua instituição de origem.

## Inscrição de Alunos Ingressantes e Concluintes

- <u>Alunos Ingressantes Regulares:</u> Prazo de <u>19 de junho a</u> <u>11 de agosto de 2017.</u>
- <u>Alunos Concluintes Regulares:</u> Prazo de <u>10 de julho a 11</u> <u>de agosto de 2017.</u>
- Período de Inscrições Intempestivas <u>Alunos Regulares</u>
   Prazo de <u>14 a 25 de agosto de 2017</u>.

- O arquivo com os dados dos alunos a serem inscritos deve ser gerado no Cobalto, através do módulo ENADE, que se encontra dentro do menu "Gestão Acadêmica", "Cadastro", tanto para <u>INGRESSANTES</u>, quanto para <u>CONCLUINTES</u>.
- Basta analisar os dados dos alunos, selecionar os que devem ser inscritos, salvar, gerar o arquivo para uso no Sistema Enade(.txt) e efetuar a inscrição em lote no sistema ENADE.

- Este ano, não há como fazer um arquivo único com todos os ingressantes e concluintes para inscrição em lote no Sistema Enade, como era feito até ano passado.
- Essa edição da avaliação, além de dividir as inscrições em dois períodos, o sistema possui dois layouts de arquivo, um para ingressantes, e outro para concluintes.

- Portanto, a coordenação deve selecionar os ingressantes e concluintes que devem ser inscritos na edição do Enade 2017 e clicar em salvar.
- Após, deve clicar em "Gerar arquivo Ingressantes" e também "Gerar arquivo Concluintes".
- Dois arquivos .txt são gerados para inclusão no sistema ENADE.

 Antes de Gerar o arquivo para inserção no sistema Enade, os erros que aparecem na coluna "Pendência Cadastral" no sistema Cobalto devem ser corrigidos.

 Erros de endereço, CEP, Cidade ou UF <u>DEVEM</u> ser alterados pelo coordenador diretamente no Cobalto (Gestão Acadêmica - Consulta - Aluno).

- Caso não tenham acesso a esses dados, alterem no Cobalto, incluindo o endereço do Campus Anglo(Rua Gomes Carneiro, 1 - Centro - CEP 96010-610 Pelotas, RS - Brasil).
- Erros de "Ano de conclusão do ensino médio" devem ser enviados para a Emileni (<u>emileni.tess@hotmail.com</u>) para correção antes de gerar o arquivo para inscrição.

- Após a correção de todos os erros que aparecem em vermelho no campo "observações" do módulo ENADE no Cobalto, o arquivo .txt deve ser gerado e incluso no sistema ENADE.
- <u>O arquivo retirado do sistema Cobalto é .txt e</u> <u>não precisa de qualquer formatação antes da</u> <u>inserção no sistema Enade.</u>

- O arquivo para inscrição em lote pode ser gerado quantas vezes forem necessárias, sem a necessidade de desmarcar aqueles alunos que foram utilizados nas versões anteriores do arquivo.
- O sistema Enade irá inscrever somente os alunos que ainda não estavam no sistema, informando ao coordenador que os demais já encontravam-se inscritos e não foram modificados.

 A seguir, segue a demonstração dessas regras com as respectivas telas dos sistemas.

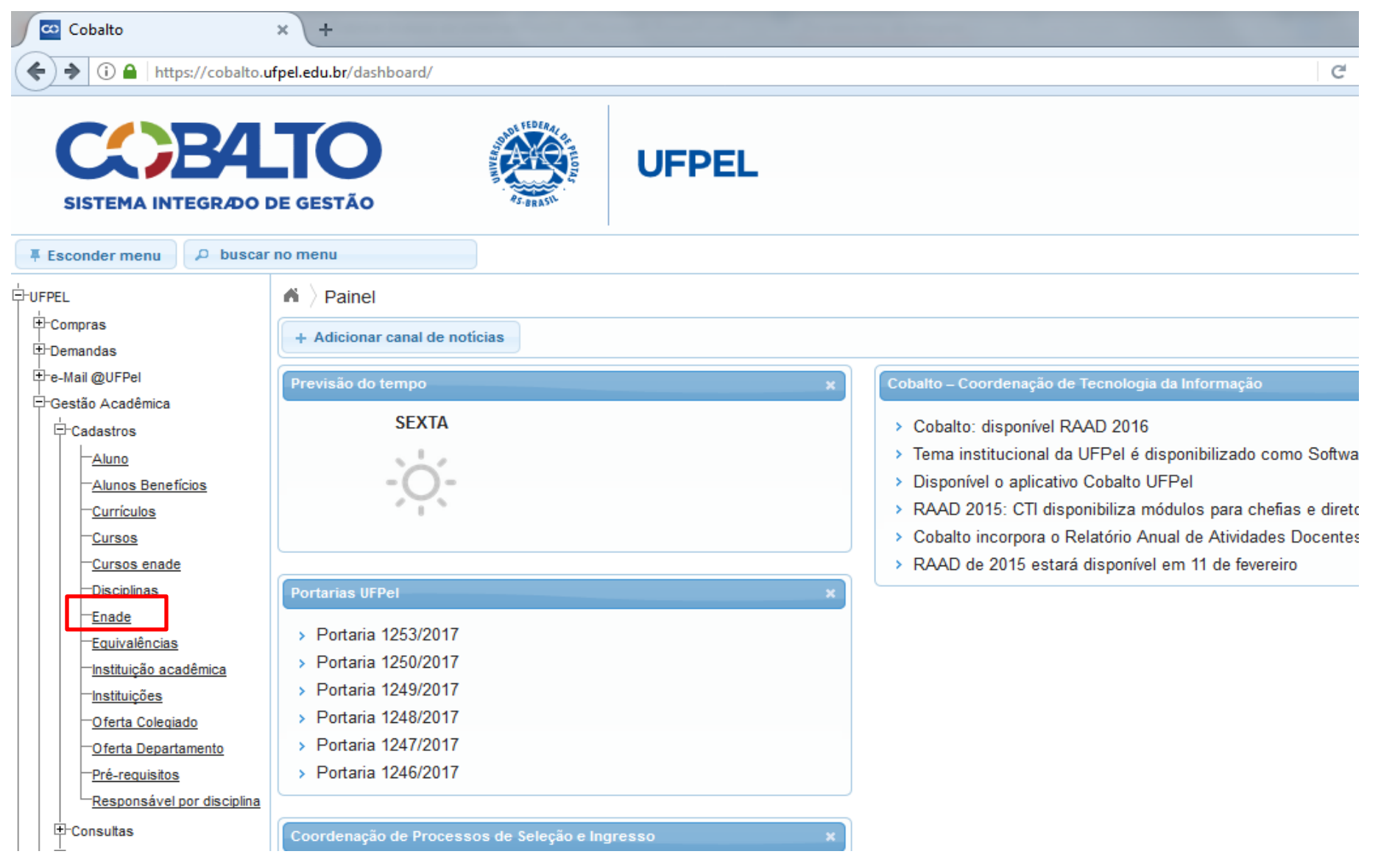

| 🗠 Cobalto - Gestão Acadêmica 🗧                                                 | × +               |                                                                                                    |        |            |                 |         |          |           |          |                          |                    | _ 0                | ×    |
|--------------------------------------------------------------------------------|-------------------|----------------------------------------------------------------------------------------------------|--------|------------|-----------------|---------|----------|-----------|----------|--------------------------|--------------------|--------------------|------|
| i 🔒 https://cobalto.ufpel.e                                                    | du.br/academico/o | cadastros/enade/inscricaoSe                                                                                                    | mestre |            |                 | 🖾 C 🔍 S | earch    |           | ☆        | ê 🛡                      | • + •              | r 🗸                | 1    |
| CCBA<br>SISTEMA INTEGRÃO D                                                     | TO<br>De gestão   | A DECEMBER OF THE PARTY OF THE PARTY OF THE | UFPEL  |            |                 |         |          |           | Leomar S | <b>Soares</b><br>urações | da Rosa<br>() Sair | Junior<br>do siste | ma   |
| Esconder menu 🔎 buscar r                                                       | no menu           |                                                                                                    |        |            |                 |         |          |           |          |                          | 🥕 Rela             | tar probl          | lema |
| FPEL                                                                           | Gestão Ac         | adêmica > Cadastros >                                                                                                    | Enade  |            |                 |         |          |           |          |                          |                    | ? Aju              | uda  |
| ⊐ Gestão Acadêmica                                                             | Filtro            | •                                                                                                    |        |            |                 |         |          |           |          |                          |                    |                    |      |
| - <u>Aluno</u><br>- <u>Curriculos</u><br>- <u>Cursos</u>                       | Código<br>Nome    |                                                                                                    |        |            |                 |         |          |           |          |                          |                    |                    |      |
| - <u>Disciplinas</u><br>- <u>Disciplinas caracterizações</u><br>- <u>Enade</u> | Nível<br>Unidade  | GRADUAÇÃO                                                                                                    |        | *          |                 |         |          |           |          |                          |                    |                    |      |
| <u>Equivalências</u><br><u>Informações de curso</u><br><u>Oferta Colegiado</u> | Lista de Cursos   | Ciância da Computação                                                                                                    |        | Nome 🗢     |                 |         | Turno    | Níve      | I        |                          | Dt. cada:          | stro               |      |
| Pre-requisitos<br>Prováveis formandos<br>Seguro                                | Z 3910 I          | Engenharia de Computação                                                                                                    |        |            |                 |         | INTEGRAL | GRADUAÇÃO |          | N-                       | 05/08/2011 1       | 2:53:03            |      |
| Consultas<br>⊕Processos<br>⊕Relatórios                                         |                   |                                                                                                    |        |            | ragina 1 de i k | >       |          |           |          | MO                       | strando resu       | itados 1 - J       | 2 06 |
| Helpdesk<br>Mensagens<br>Processos Seletivos<br>Professor                      |                   |                                                                                                    |        |            |                 |         |          |           |          |                          |                    |                    |      |
| PROGEP<br>Projetos de ensino<br>Projetos de pesquisa<br>Projetos unificados    |                   |                                                                                                    |        |            |                 |         |          |           |          |                          |                    |                    |      |
| Frojetos unincados                                                             |                   |                                                                                                    |        | ©2010 - 20 | 17 Cobalto      |         |          |           |          |                          |                    |                    |      |
|                                                                                |                   |                                                                                                    |        |            | _               |         | _        |           |          |                          |                    | - 4.5              |      |

64

ıр ч

26/06/2017

| ← → C 🔒 Seguro   http                | s://cobalto.ufpel.edu.br/academico/cadastros/ena | de/editarSemestre/138                           |                                                                                                    |                                          |                             | 4                          |
|--------------------------------------|--------------------------------------------------|-------------------------------------------------|----------------------------------------------------------------------------------------------------|------------------------------------------|-----------------------------|----------------------------|
| Apps 👔 Bolsas - Portal CNPq          | 🧲 REVALIDA 🕍 Pergamum 💊 Webmail UFPel ::         | : Berr 📋 Coordenação de Tecr 📋 Portal de Acompa | inha 🚺 Sisu Gestão 🚺 Pa                                                                            | receres da Câmara 🛛 🔊 Protocolo Integrac | lo - 🗱 Universidade estadua | » 📙 Outros fav             |
| SISTEMA INTEGRÃO D                   | E GESTÃO                                         | PEL                                             |                                                                                                    |                                          | ⊆ Configur                  | a restant                  |
| Esconder menu 🔎 buscar r             | io menu                                          |                                                 |                                                                                                    |                                          |                             | 🗡 Relatar problem          |
| UFPEL                                | 🖌 > Gestão Acadêmica > Cadastros > Enade >       | Engenharia de Computação 👌 Participações        |                                                                                                    |                                          |                             |                            |
| ⊕-Compras<br>⊕-e-Mail @UFPel         | 0                                                |                                                 |                                                                                                    |                                          |                             | ? Ajuć                     |
| ⊖-Gestão Acadêmica                   | Participações no Enade                           |                                                 |                                                                                                    |                                          |                             |                            |
| Aluno                                | 8                                                | Curso                                           |                                                                                                    |                                          | Ano                         | Alunos inscritos           |
| -Currículos                          | Engenharia de Computação                         |                                                 | Curso                                                                                              |                                          | 2017                        | 2                          |
| - <u>Cursos</u>                      | Engenharia de Computação                         |                                                 |                                                                                                    |                                          | 2014                        | 10                         |
| — <u>Disciplinas</u><br>—Disciplinas |                                                  | 14                                              | <a 1="" de="" página="" td="" 🕨="" 🛌<=""><td></td><td></td><td>Mostrando resultados 1 - 2</td></a> |                                          |                             | Mostrando resultados 1 - 2 |
| caracterizações                      | <u></u>                                          |                                                 |                                                                                                    |                                          |                             |                            |
| - <u>Enade</u>                       |                                                  |                                                 |                                                                                                    |                                          |                             |                            |
| -Informações de curso                |                                                  |                                                 |                                                                                                    |                                          |                             |                            |
| -Oferta Colegiado                    |                                                  |                                                 |                                                                                                    |                                          |                             |                            |
| -Pré-requisitos                      |                                                  |                                                 |                                                                                                    |                                          |                             |                            |
| -Prováveis formandos                 |                                                  |                                                 |                                                                                                    |                                          |                             |                            |
| - <u>Sequro</u>                      |                                                  |                                                 |                                                                                                    |                                          |                             |                            |
| +-Consultas                          |                                                  |                                                 |                                                                                                    |                                          |                             |                            |
|                                      |                                                  |                                                 |                                                                                                    |                                          |                             |                            |
| ⊞-Helpdesk                           |                                                  |                                                 |                                                                                                    |                                          |                             |                            |
| ⊕-Mensagens                          |                                                  |                                                 |                                                                                                    |                                          |                             |                            |
|                                      |                                                  |                                                 |                                                                                                    |                                          |                             |                            |
|                                      |                                                  |                                                 |                                                                                                    |                                          |                             |                            |

PROGEP

| Cobalto - Gestão Acadêmica              | ×      | +                                |                                                                                     |                                    |                                                                 |                                                |                 |                   |                 |                 |                  |                        |               |                      | - 0                | x   |
|-----------------------------------------|--------|----------------------------------|-------------------------------------------------------------------------------------|------------------------------------|-----------------------------------------------------------------|------------------------------------------------|-----------------|-------------------|-----------------|-----------------|------------------|------------------------|---------------|----------------------|--------------------|-----|
| ( i l https://cobalto.ufpel.            | edu.bi | r/academico/o                    | adastros/enade/inscreverSemestre/174                                                | 1                                  |                                                                 |                                                | C C             | <b>Q</b> , Search |                 |                 |                  | ☆ 自                    |               | <b>↓</b> 1           | r 🗸                | ≡   |
|                                         | DE G   | O                                | U                                                                                   | =PEL                               |                                                                 |                                                |                 |                   |                 |                 |                  | omar Soa<br>Configuraç | res da<br>ões | a Rosa (<br>U Sair ( | Junior<br>dosisten | na  |
| 🖡 Esconder menu 🔎 🔎 buscar              | no m   | enu                              |                                                                                     |                                    |                                                                 |                                                |                 |                   |                 |                 |                  |                        |               | 🔺 Relat              | ar proble          | ma  |
|                                         | ñ      | Gestão Ac                        | adêmica $ angle$ Cadastros $ angle$ Enade                                           | lnscrições                         | angle Engenharia de Compu                                       | itação 👌 2017                                  |                 |                   |                 |                 |                  |                        |               |                      |                    |     |
| + Compras                               | 0      | 🖶 Salvar                         | 🕒 Gerar arquivo para uso no Siste                                                   | ma ENADE                           | 🔒 Imprimir informações ref                                      | erência 🔒 Imprimir selecionados                |                 |                   |                 |                 |                  |                        |               |                      | ? Aju              | da  |
| Gestão Acadêmica                        | 0      | Atenção: Os n<br>de integralizaç | úmeros apresentados consideram discipli<br>ão curricular desconsidera as cargas hor | nas já cursadas<br>árias que estão | s e aquelas em que o aluno está r<br>sendo cursadas pelo aluno. | natriculado (exceto 2017/2), e devem ser utili | zados somente o | omo referência.   | É responsabilid | lade do coorden | ador concluir se | o aluno parti          | icipará o     | u não do E           | NADE. A te         | ela |
| - <u>Aluno</u><br>- <u>Currículos</u>   | F      | iltro                            |                                                                                     |                                    |                                                                 |                                                |                 |                   |                 |                 |                  |                        |               |                      |                    |     |
| - <u>Cursos</u><br>- <u>Disciplinas</u> | F      | iltrar por                       | Possíveis ingressantes                                                              | • <del>&lt;</del>                  |                                                                 |                                                |                 |                   |                 |                 |                  |                        |               |                      |                    |     |
| Disciplinas caracterizações     Enade   | Alur   | 10S                              |                                                                                     |                                    |                                                                 |                                                |                 |                   |                 |                 |                  |                        |               |                      |                    | 0   |
| Equivalências                           |        | Matrícula                        | Aluno                                                                               | Ingresso                           | o Situação no curso                                             | Pendência cadastral                            | Tipo            | Fora do currí     | Optativas       | Obrigatórias    | % Obrigatória    |                        |               |                      |                    |     |
| -Informações de curso                   |        | 17104211                         | Thales Iohan Ferrari                                                                | 2017 / 1                           | Matriculado                                                     |                                                | Ingressante     | 374 hrs           | 0 hrs           | 8 / 44          | 18.1             | Ficha                  | Ir            | ntegraliza           | ção                |     |
| Oferta Colegiado                        |        | 17104210                         | Filipe Ribeiro Goulart                                                              | 2017 / 1                           | Matriculado                                                     |                                                | Ingressante     | 731 hrs           | 34 hrs          | 8 / 44          | 16.0             | Ficha                  | lr            | ntegraliza           | ção                |     |
| Prováveis formandos                     |        | 17102442                         | CESAR AUGUSTO VITORIA MARTINS JUI                                                   | NIOR 2017 / 1                      | Matriculado                                                     |                                                | Ingressante     | 0 hrs             | 0 hrs           | 7 / 44          | 14.9             | Ficha                  | Ir            | ntegraliza           | ção                |     |
| Sequro                                  |        | 17102512                         | MICAEL PIEPER ALBRECHT                                                              | 2017 / 1                           | Matriculado                                                     |                                                | Ingressante     | 0 hrs             | 0 hrs           | 5 / 44          | 10.6             | Ficha                  | Ir            | ntegraliza           | ção                |     |
| +-Consultas                             |        | 17102456                         | MATHEUS HENRIQUE ACKERMANN                                                          | 2017/1                             | Matriculado                                                     |                                                | Ingressante     | 0 hrs             | 0 hrs           | 5/44            | 10.6             | Ficha                  | Ir            | ntegraliza           | ção                |     |
| ±-Processos<br>±-Relatórios             |        | 17102520                         | MARCUS VINICIUS MONTEIRO                                                            | 2017/1                             | Matriculado                                                     |                                                | Ingressante     | 0 hrs             | 0 hrs           | 5/44            | 10.6             | Ficha                  | Ir            | ntegraliza           | ção                |     |
| + Helpdesk                              |        | 17102489                         | MARCELO DA CRUZ MARCOWICH                                                           | 2017/1                             | Matriculado                                                     |                                                | Ingressante     | 0 hrs             | 0 hrs           | 5/44            | 10.6             | Ficha                  | Ir            | ntegraliza           | ção                |     |
| + Mensagens                             |        | 17102515                         | MAIRON SCHNEIDER CARDOSO                                                            | 2017/1                             | Matriculado                                                     |                                                | Ingressante     | 0 hrs             | 0 hrs           | 5/44            | 10.6             | Ficha                  | I             | ntegraliza           | cão                |     |
| Processos Seletivos                     |        | 17102440                         | JUAN LUIZ MORAIS DE SOUZA                                                           | 2017/1                             | Matriculado                                                     |                                                | Ingressante     | 0 hrs             | 0 hrs           | 5/44            | 10.6             | Ficha                  |               | tegraliza            | cão                |     |
| PROGEP                                  |        | 47402400                         |                                                                                     | 2017/1                             | Matriculada                                                     |                                                | lassasta        | 0 has             | 0 hrs           | 5/44            | 10.0             | Fishe                  |               | tografiza            | -~-                |     |
| +<br>Projetos de ensino                 |        | 17102490                         | GADRIEL MARQUES ARAGAU                                                              | 2017/1                             | matriculado                                                     |                                                | ingressante     | u nrs             | u nrs           | 5/44            | 10.6             | FICHA                  | lr            | negraliza            | çao                |     |
| Projetos de pesquisa                    |        | 17102467                         | GABRIEL HENRIQUE RIBEIRO E SILVA                                                    | 2017/1                             | Matriculado                                                     |                                                | Ingressante     | 0 hrs             | 0 hrs           | 5/44            | 10.6             | Ficha                  | Ir            | ntegraliza           | çao                |     |
|                                         |        |                                  |                                                                                     | 004744                             | Markel and a start                                              |                                                |                 | 0.6.00            |                 | E 1 4 4         | 10.0             |                        |               | As a second block    | ~                  |     |

e

0

**X** 

| <b>~</b> | obalto - Gestão Acadêmica                                | ×      | +                             |                                                                                                 |                                |                                                            |                                              |                    |                   |                |                  |                  |                      |               | U                  | - 0                  | x |
|----------|----------------------------------------------------------|--------|-------------------------------|-------------------------------------------------------------------------------------------------|--------------------------------|------------------------------------------------------------|----------------------------------------------|--------------------|-------------------|----------------|------------------|------------------|----------------------|---------------|--------------------|----------------------|---|
| (+)(     | ) 🔒   https://cobalto.ufpel                              | .edu.b | r/academico/                  | cadastros/enade/inscreverSemestre/174                                                           |                                |                                                            |                                              | C C                | <b>Q</b> , Search |                |                  |                  | ☆ 自                  |               | <b>) - 1</b>       | A 🗸                  | Ξ |
| s        |                                                          | DE G   | <b>O</b><br>ESTÃO             | UFF                                                                                             | PEL                            |                                                            |                                              |                    |                   |                |                  | Lec              | omar So<br>Configura | ares<br>ações | da Rosa<br>() Sair | Junior<br>do sistema | , |
|          | onder menu 🔎 buscar                                      | no m   | ienu                          |                                                                                                 |                                |                                                            |                                              |                    |                   |                |                  |                  |                      |               | 🥓 Relat            | ar problem           | a |
|          |                                                          |        | Gestão A                      | :adêmica $ angle$ Cadastros $ angle$ Enade $ angle$ In                                          | scrições                       | Engenharia de Compu                                        | ıtação $ angle$ 2017                         |                    |                   |                |                  |                  |                      |               |                    |                      |   |
| E-Com    | pras                                                     | C      | 🗟 Salvar                      | 🕒 Gerar arquivo para uso no Sistema B                                                           | ENADE                          | Imprimir informações ref                                   | erência 🔒 Imprimir selecionados              |                    |                   |                |                  |                  |                      |               |                    | ? Ajud               |   |
| ₽ Ges    | tão Acadêmica<br>Cadastros                               | 0      | Atenção: Os<br>de integraliza | números apresentados consideram disciplinas j<br>ção curricular desconsidera as cargas horárias | á cursadas e<br>s que estão se | aquelas em que o aluno está r<br>endo cursadas pelo aluno. | matriculado (exceto 2017/2), e devem ser uti | ilizados somente c | omo referência.   | É responsabili | dade do coordena | ador concluir se | o aluno pa           | rticipar      | á ou não do E      | NADE. A tel          | 4 |
|          | - <u>Aluno</u><br>- <u>Currículos</u><br>- <u>Cursos</u> | F      | iltro<br>Filtrar por          | Possíveis concluintes 🔻                                                                         | 4                              |                                                            |                                              |                    |                   |                |                  | Т                |                      |               |                    |                      |   |
|          | Disciplinas<br>Disciplinas caracterizações               |        |                               |                                                                                                 |                                |                                                            |                                              |                    |                   |                |                  |                  |                      |               |                    |                      |   |
|          | Enade                                                    | Alu    | Matrícula                     | Aluno                                                                                           | Ingresso                       | Situação no curso                                          | Pendência cadastral                          | Tipo               | Fora do curri     | Optativas      | Obrigatórias     | % Obratória      |                      |               |                    |                      | • |
|          | Equivalências                                            |        | 11107270                      | CRISTIAN MARUAN BOSIN                                                                           | 2011/1                         | Matriculado                                                |                                              | Não ingressant     | 102 hrs           | 340 hrs        | 44 / 44          | 100.0            | Ficha                |               | Integraliza        | ção                  |   |
|          | -Oferta Colegiado                                        |        | 14103809                      | Henrique lemos dos Santos                                                                       | 2014/1                         | Matriculado                                                |                                              | Não ingressant     | 187 hrs           | 272 hrs        | 43 / 44          | 97.9             | Ficha                |               | Integraliza        | ção                  | _ |
|          | Pré-requisitos                                           |        | 11107274                      | PAULO HENRIQUE MARTINS                                                                          | 2011/1                         | Matriculado                                                | Unidade Federativa, Município,               | Não ingressant     | 119 hrs           | 476 hrs        | 43 / 44          | 97.9             | Ficha                |               | Integraliza        | ção                  | - |
|          | Seguro                                                   |        | 10102320                      | MARCOS ROBERTO PASQUALETTO BUENO                                                                | 2010/1                         | Matriculado                                                | Unidade Federativa, Município,               | Não ingressant     | 323 hrs           | 374 hrs        | 43 / 44          | 97.9             | Ficha                |               | Integraliza        | cão                  | _ |
| E-C      | Consultas                                                |        | 11100366                      | LUÍS HENRIQUE JESKE MARTINS                                                                     | 2011/1                         | Matriculado                                                |                                              | Não ingressant     | 34 hrs            | 340 hrs        | 43 / 44          | 97.9             | Ficha                |               | Integraliza        | cão                  |   |
|          | Processos                                                |        | 11108325                      | LEANDRO BRESCIANI DAS NEVES                                                                     | 2011/1                         | Matriculado                                                |                                              | Não incressant     | 187 hrs           | 136 hrs        | 43/44            | 97.9             | Ficha                |               | Integraliza        | cão                  | - |
| ± Help   | desk                                                     |        | 12100858                      | PEDRO HENRIQUE GIOVANELLA MARCHI                                                                | 2012/1                         | Matriculado                                                | Unidade Federativa, Município,               | Não ingressant     | 119 hrs           | 272 hrs        | 43 / 44          | 97.9             | Ficha                |               | Integraliza        | cão                  |   |
| Men      | sagens                                                   |        | 11108712                      | GABRIEL PEGORARO GRUPPELLI                                                                      | 2011/1                         | Matriculado                                                |                                              | Não incressant     | 187 hrs           | 374 hrs        | 42 / 44          | 95.7             | Ficha                |               | Integraliza        | cão                  |   |
| +-Proc   | essos Seletivos                                          |        | 12101200                      | LEONARDO DA ROSA SILVEIRA JOÃO                                                                  | 2012/1                         | Matriculado                                                |                                              | Não ingressant     | 323 hrs           | 272 hrs        | 42/44            | 95.7             | Ficha                |               | Integraliza        | cão                  |   |
| PR0      | GEP                                                      |        | 10102299                      |                                                                                                 | 2010/1                         | Matriculado                                                |                                              | Não ingreseant     | 187 hrs           | 272 hrs        | 42/44            | 94.7             | Ficha                |               | Integraliza        | cão                  | - |
| +-Proje  | etos de ensino                                           |        | 10105156                      |                                                                                                 | 2010/1                         | Matriculado                                                | Unidada Fadarativa, Municípia                | Não ingrescont     | 306 bre           | 272 hrs        | 42/44            | 94.7             | Ficha                |               | Integraliza        | ção                  |   |
| +-Proje  | etos de pesquisa                                         |        | 10105130                      |                                                                                                 | 201071                         | Matriculado                                                | ondade rederativa, municipio,                | Nau ingressant     | 300 HIS           | 2/2 11/5       | 42/44            | 54.7             | Fich                 |               | Integraliza        | 340                  | _ |
| E-RAA    | ND                                                       |        | 13104045                      | MATEUS SANTOS DE MELO                                                                           | 201371                         | Matriculado                                                |                                              | Não ingressant     | 34 hrs            | 442 hrs        | 42/44            | 93.6             | Ficha                |               | Integraliza        | çao                  |   |
|          |                                                          |        |                               |                                                                                                 |                                |                                                            | ©2010 - 2017 Cobalto                         |                    |                   |                |                  |                  |                      |               |                    |                      |   |

e

**X** 

2

0

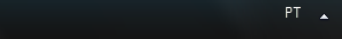

| Cobalto - Gestão Acadêmica              | ×        | iner Enade - Ir                  | nstituto Nacional de 🗙 🕂                                                                        |                                |                                                            |                                                |                  |                   |                 |                 |                  |            |           |                  |           | ×        |
|-----------------------------------------|----------|----------------------------------|-------------------------------------------------------------------------------------------------|--------------------------------|------------------------------------------------------------|------------------------------------------------|------------------|-------------------|-----------------|-----------------|------------------|------------|-----------|------------------|-----------|----------|
| ( https://cobalto.ufpel.                | edu.b    | r/academico/c                    | adastros/enade/inscreverSemestre/174                                                            |                                |                                                            |                                                | C C              | Q Search          |                 |                 |                  | ☆∣€        |           | /↓ 俞             | V         | ≡        |
| Esconder menu 🔎 buscar                  | no m     | enu                              |                                                                                                 |                                |                                                            |                                                |                  |                   |                 |                 |                  |            |           | 🥕 Relatar p      | roblema   | •        |
| -UFPEL                                  | 6        | Gestão Ac                        | adêmica $\rangle$ Cadastros $\rangle$ Enade $\rangle$ In                                        | scrições                       | Engenharia de Compu                                        | utação 🛛 2017                                  |                  |                   |                 |                 |                  |            |           |                  |           | 'n       |
| -Compras                                | G        | R Salvar                         | 🗅 Gerar arquivo para uso no Sistema I                                                           | ENADE                          | Imprimir informações ref                                   | ferência 🛛 🖴 Imprimir selecionados             |                  |                   |                 |                 |                  |            |           | -                | Aiuda     | ן -      |
| the-Mail @UFPel the Cestão A cadêmica   |          |                                  |                                                                                                 |                                | , ,                                                        | )(- ••                                         |                  |                   |                 |                 |                  |            |           |                  | _         | <u> </u> |
| Cadastros                               | 0        | Atenção: Os n<br>de integralizaç | números apresentados consideram disciplinas j<br>ção curricular desconsidera as cargas horárias | já cursadas e<br>s que estão s | e aquelas em que o aluno está<br>endo cursadas pelo aluno. | matriculado (exceto 2017/2), e devem ser utili | zados somente o  | como referência.  | E responsabilid | ade do coordena | ador concluir se | o aluno pa | articipar | á ou não do ENAD | :. A tela | U        |
| Aluno                                   |          |                                  |                                                                                                 |                                |                                                            |                                                |                  |                   |                 |                 |                  |            |           |                  |           | n I      |
| - <u>Curriculos</u><br>Cursos           | Ľ        | litro                            |                                                                                                 |                                |                                                            |                                                |                  |                   |                 |                 |                  |            |           |                  |           |          |
| <u>Disciplinas</u>                      | F        | iltrar por                       | Possíveis concluintes 🔹                                                                         |                                |                                                            |                                                |                  |                   |                 |                 |                  |            |           |                  |           |          |
| <u>Disciplinas caracterizações</u>      | Alu      | nos                              |                                                                                                 |                                |                                                            |                                                |                  |                   |                 |                 |                  |            |           |                  | C         |          |
| Equivalências                           | V        | Matrícula                        | Aluno                                                                                           | Ingresso                       | Situação no curso                                          | Pendência cadastral 👙                          | Tipo             | Fora do currí     | Optativas       | Obrigatórias    | % Obrigatória    |            |           |                  |           |          |
| Informações de curso                    |          | 11200591                         | PLÍNIO FINKENAUER JÚNIOR                                                                        | 2011 / 2                       | Matriculado                                                | Unidade Federativa, Município, Ano ensino m    | é Não ingressan  | t 748 hrs         | 306 hrs         | 41 / 44         | 91.5             | Ficha      |           | Integralização   |           |          |
| Oferta Colegiado                        | V        | 13104275                         | DOUGLAS DA SILVEIRA ROCKE                                                                       | 2013 / 1                       | Matriculado                                                | Unidade Federativa, Município, Ano ensino m    | é Não ingressan  | t 306 hrs         | 0 hrs           | 26 / 44         | 56.4             | Ficha      |           | Integralização   |           |          |
| Prováveis formandos                     | V        | 13104040                         | GUSTAVO HENRIQUE SMANIOTTO                                                                      | 2013/1                         | Matriculado                                                | Unidade Federativa, Município, Ano ensin U     | nidade Federativ | a, Município, And | ensino médio    | 42 / 44         | 93.6             | Ficha      |           | Integralização   |           |          |
| Seguro                                  | V        | 13201010                         | VICTOR HUGO BARROS                                                                              | 2013/2                         | Matriculado                                                | Unidade Federativa, Município, Ano ensino m    | é Não ingressan  | t 136 hrs         | 170 hrs         | 30 / 44         | 68.1             | Ficha      |           | Integralização   |           |          |
| E-Consultas                             | V        | 12100858                         | PEDRO HENRIQUE GIOVANELLA MARCHI                                                                | 2012 / 1                       | Matriculado                                                | Unidade Federativa, Município,                 | Não ingressan    | t 119 hrs         | 272 hrs         | 43 / 44         | 97.9             | Ficha      |           | Integralização   |           |          |
| E Relatórios                            | V        | 12102930                         | LUCAS REGO DA ROCHA                                                                             | 2012 / 1                       | Matriculado                                                | Unidade Federativa, Município,                 | Não ingressan    | t 34 hrs          | 136 hrs         | 35 / 44         | 77.7             | Ficha      |           | Integralização   |           |          |
| ±-Helpdesk                              | V        | 12102933                         | PATRICIA MORENO RIBEIRO                                                                         | 2012/1                         | Matriculado                                                | Unidade Federativa, Município,                 | Não ingressan    | t 136 hrs         | 68 hrs          | 25 / 44         | 53.2             | Ficha      |           | Integralização   |           |          |
| Hensagens                               | <b>V</b> | 10105156                         | GUILHERME DAVESAC GOEBEL                                                                        | 2010 / 1                       | Matriculado                                                | Unidade Federativa, Município,                 | Não ingressan    | t 306 hrs         | 272 hrs         | 42 / 44         | 94.7             | Ficha      |           | Integralização   |           |          |
| Processos Seletivos                     | <b>V</b> | 12102936                         | RONEI ANGELO ZANOL JUNIOR                                                                       | 2012/1                         | Matriculado                                                | Unidade Federativa, Município,                 | Não ingressan    | t 34 hrs          | 68 hrs          | 19 / 44         | 41.5             | Ficha      |           | Integralização   |           |          |
| PROGEP                                  | V        | 12101873                         | GUILHERME BARBOSA MANSKE                                                                        | 2012 / 1                       | Matriculado                                                | Unidade Federativa, Município,                 | Não ingressan    | t 170 hrs         | 68 hrs          | 35 / 44         | 76.6             | Ficha      |           | Integralização   |           |          |
| Projetos de ensino Projetos de pesquisa | <b>V</b> | 11108329                         | NAIGON MEDEIROS MARTINS                                                                         | 2011 / 1                       | Matriculado                                                | Unidade Federativa, Município,                 | Não ingressan    | t 119 hrs         | 340 hrs         | 42 / 44         | 93.6             | Ficha      |           | Integralização   |           |          |
| +Projetos unificados                    | V        | 16105281                         | MURILO STEINMETZ BOHLKE                                                                         | 2016 / 1                       | Matriculado                                                | Unidade Federativa, Município,                 | Não ingressan    | t 0 hrs           | 0 hrs           | 15 / 44         | 33.0             | Ficha      |           | Integralização   |           |          |
|                                         | <b>V</b> | 13104273                         | ANDRE LUIZ BANDEIRA BENITES                                                                     | 2013/1                         | Matriculado                                                | Unidade Federativa, Município,                 | Não ingressan    | t 272 hrs         | 34 hrs          | 9/44            | 19.1             | Ficha      |           | Integralização   |           |          |
|                                         | <b>V</b> | 11107274                         | PAULO HENRIQUE MARTINS                                                                          | 2011 / 1                       | Matriculado                                                | Unidade Federativa, Município,                 | Concluinte       | 119 hrs           | 476 hrs         | 43 / 44         | 97.9             | Ficha      |           | Integralização   |           |          |
| Busca de e-mails                        |          | 12102920                         | BRUNO CABREIRA GONCALVES                                                                        | 2012 / 1                       | Matriculado                                                | Unidade Federativa, Município,                 | Não ingressan    | t 34 hrs          | 68 hrs          | 31 / 44         | 67.0             | Ficha      |           | Integralização   |           |          |
| Busca de telefones                      | <b>V</b> | 10102320                         | MARCOS ROBERTO PASQUALETTO BUENO                                                                | 2010 / 1                       | Matriculado                                                | Unidade Federativa, Município,                 | Concluinte       | 323 hrs           | 374 hrs         | 43 / 44         | 97.9             | Ficha      |           | Integralização   |           |          |
|                                         |          |                                  |                                                                                                 |                                |                                                            | @2010_2017_Caballa                             |                  |                   |                 |                 |                  |            |           |                  |           |          |
|                                         |          |                                  |                                                                                                 |                                |                                                            |                                                |                  |                   |                 |                 |                  |            |           |                  | 100 C     | -        |

IO 😫 🧮 🕑 🖾 💽

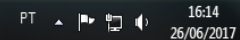

| Cobalto - Gestão Acadêmica                                                       | ×           | +                           |                                                                                                    |                                                  |                                                                                                    |                                                                                                    |                  |                 |                 |                 |                  |                        |                        |                   | _ 0                 | X     |
|----------------------------------------------------------------------------------|-------------|-----------------------------|----------------------------------------------------------------------------------------------------|--------------------------------------------------|----------------------------------------------------------------------------------------------------|----------------------------------------------------------------------------------------------------|------------------|-----------------|-----------------|-----------------|------------------|------------------------|------------------------|-------------------|---------------------|-------|
| ( i) A https://cobalto.ufpel.                                                    | .edu.b      | r/academico/                | cadastros/enade/inscreverSemestre/174                                                                                                    |                                                  |                                                                                                    |                                                                                                    | C C              | Q Search        |                 |                 |                  | ☆自                     |                        | +                 | n 🗸                 | =     |
| CCOBA<br>SISTEMA INTEGRADO                                                       | DE G        | <b>O</b><br>ESTÃO           | UFF                                                                                                    | PEL                                              |                                                                                                    |                                                                                                    |                  |                 |                 |                 | Le               | omar Soa<br>Configuraç | a <b>res (</b><br>ções | da Rosa<br>🖒 Sair | Junior<br>do sister | na    |
| Esconder menu 🔎 buscar                                                           | r no m      | ienu                        |                                                                                                    |                                                  |                                                                                                    |                                                                                                    |                  |                 |                 |                 |                  |                        |                        | 🔺 Rela            | tar proble          | ema   |
|                                                                                  |             | Gestão A                    | cadêmica > Cadastros > Enade > In<br>B Gerar arquivo para uso no Sistema f<br>eros apresentados consideram discipinas j<br>ção o pricular do considera as cargas horárias | SCRIÇÕES<br>ENADE<br>á cursadas e<br>que estão s | Engenharia de Compo<br>Imprimir informações ret<br>aquelas em que o aluno está<br>endo cursadas pelo aluno. | utação > 2017<br>Terência = Imprimir selecionados<br>matriculado (exceto 2017/2), e devem ser util | izados somente o | omo referência. | É responsabilid | lade do coorden | ador concluir se | e o aluno part         | ticipará               | ou não do l       | ? Aju<br>Enade, a t | ida E |
| - <u>Aluno</u><br>- <u>Curriculos</u><br>- <u>Cursos</u><br>- <u>Disciplinas</u> | F           | <b>iltro</b><br>Filtrar por | Possiveis ingressantes •                                                                                                    | )                                                |                                                                                                    |                                                                                                    |                  |                 |                 |                 |                  |                        |                        |                   |                     |       |
| Enade                                                                            | Alu         | nos                         |                                                                                                    |                                                  | av. "                                                                                                    |                                                                                                    | -                |                 | 0.1.1           | a               |                  |                        |                        |                   |                     | 0     |
| <u>Equivalências</u>                                                             |             | Matricula                   | Aluno                                                                                                    | ingresso                                         | Situação no curso                                                                                           | Pendencia cadastral                                                                                | Про              | Fora do curri   | Optativas       | Obrigatorias    | % Obrigatoria    | The second             |                        |                   |                     |       |
| Informações de curso                                                             |             | 17104211                    | Thales Ionan Ferrari                                                                                                    | 201771                                           | Matriculado                                                                                                 |                                                                                                    | ingressante      | 3/4 nrs         | U nrs           | 8/44            | 18.1             | Ficha                  |                        | Integraliza       | çao                 |       |
| Diena Colegiado<br>Pré-requisitos                                                |             | 17104210                    | Filipe Ribeiro Goulart                                                                                                    | 2017 / 1                                         | Matriculado                                                                                                 |                                                                                                    | Ingressante      | 731 hrs         | 34 hrs          | 8 / 44          | 16.0             | Ficha                  |                        | Integraliza       | ção                 |       |
| Prováveis formandos                                                              |             | 17102442                    | CESAR AUGUSTO VITORIA MARTINS JUNIOR                                                                                                    | 2017 / 1                                         | Matriculado                                                                                                 |                                                                                                    | Ingressante      | 0 hrs           | 0 hrs           | 7 / 44          | 14.9             | Ficha                  |                        | Integraliza       | ição                |       |
| Seguro                                                                           |             | 17102512                    | MICAEL PIEPER ALBRECHT                                                                                                    | 2017/1                                           | Matriculado                                                                                                 |                                                                                                    | Ingressante      | 0 hrs           | 0 hrs           | 5/44            | 10.6             | Ficha                  |                        | Integraliza       | ição                |       |
| ⊕-Consultas                                                                      |             | 17102456                    | MATHEUS HENRIQUE ACKERMANN                                                                                                    | 2017/1                                           | Matriculado                                                                                                 |                                                                                                    | Ingressante      | 0 hrs           | 0 hrs           | 5/44            | 10.6             | Ficha                  |                        | Integraliza       | ição                |       |
| Processos                                                                        |             | 17102520                    | MARCUS VINICIUS MONTEIRO                                                                                                    | 2017/1                                           | Matriculado                                                                                                 |                                                                                                    | Ingraesanta      | 0 hre           | 0 bre           | 5/44            | 10.6             | Ficha                  |                        | Integraliza       | ,<br>ação           |       |
| Lt-Relatórios                                                                    |             | 17102320                    |                                                                                                    | 201771                                           | Matriculado                                                                                                 |                                                                                                    | lingrossunte     | 0.6.5           | 0 1113          | 5/44            | 10.0             | Ticha                  |                        | integrunzi        | çuo                 |       |
| E Mensagens                                                                      |             | 17102489                    | MARCELU DA CRUZ MARCOWICH                                                                                                    | 201771                                           | Matriculado                                                                                                 |                                                                                                    | ingressante      | U nrs           | U nrs           | 5/44            | 10.6             | Ficha                  |                        | Integraliza       | çao                 |       |
| Processos Seletivos                                                              |             | 17102515                    | MAIRON SCHNEIDER CARDOSO                                                                                                    | 2017 / 1                                         | Matriculado                                                                                                 |                                                                                                    | Ingressante      | 0 hrs           | 0 hrs           | 5/44            | 10.6             | Ficha                  |                        | Integraliza       | ção                 |       |
| Professor                                                                        |             | 17102440                    | JUAN LUIZ MORAIS DE SOUZA                                                                                                    | 2017 / 1                                         | Matriculado                                                                                                 |                                                                                                    | Ingressante      | 0 hrs           | 0 hrs           | 5/44            | 10.6             | Ficha                  |                        | Integraliza       | ição                |       |
| PROGEP                                                                           | V           | 17102490                    | GABRIEL MARQUES ARAGAO                                                                                                    | 2017/1                                           | Matriculado                                                                                                 |                                                                                                    | Ingressante      | 0 hrs           | 0 hrs           | 5/44            | 10.6             | Ficha                  |                        | Integraliza       | ição                |       |
| Projetos de ensino                                                               |             | 17102467                    | GABRIEL HENRIQUE RIBEIRO E SILVA                                                                                                    | 2017/1                                           | Matriculado                                                                                                 |                                                                                                    | Ingressante      | 0 hrs           | 0 hrs           | 5/44            | 10.6             | Ficha                  |                        | Integraliza       | cão                 |       |
| Projetos de pesquisa     Terojetos unificados                                    |             | 17102527                    |                                                                                                    | 2017/4                                           | Matriaulada                                                                                                 |                                                                                                    | Ingraphorts      | 0 hrs           | 0 bro           | E / AA          | 10.6             | Fisha                  |                        | Integralia        | año.                |       |
| E RAAD                                                                           |             | 17102527                    | FRANCISCU RIBEIRU CASARIN                                                                                                    | 201771                                           | Matriculado                                                                                                 |                                                                                                    | ingressante      | Unrs            | U nrs           | 5/44            | 10.6             | Ficha                  |                        | integraliza       | çao                 |       |
| ~                                                                                | 1 Iteration |                             |                                                                                                    |                                                  |                                                                                                    | ©2010 - 2017 Cobalto                                                                               |                  |                 |                 |                 |                  |                        |                        |                   |                     |       |

e

0

A

| 🚥 C           | Cobalto - Gestão Acadêmica                            | ×                                                                        | +                               |                                                                                                 |                                |                       |                                            |                                  |              |                     |                 |                |                  |                  |                  |                     |            | x    |
|---------------|-------------------------------------------------------|--------------------------------------------------------------------------|---------------------------------|-------------------------------------------------------------------------------------------------|--------------------------------|-----------------------|--------------------------------------------|----------------------------------|--------------|---------------------|-----------------|----------------|------------------|------------------|------------------|---------------------|------------|------|
| € 0           | ) 🔒   https://cobalto.ufpe                            | l.edu.l                                                                  | br/academico/                   | cadastros/enade/inscreverSemestre/174                                                           |                                |                       |                                            |                                  |              | C C                 | Q Search        |                |                  |                  | ☆自               | ♥ ↓                 | <b>⋒ र</b> | P =  |
| S             |                                                       | DE C                                                                     | <b>BESTÃO</b>                   | UFF                                                                                             | PEL                            |                       |                                            |                                  |              |                     |                 |                |                  | Leo              | omar Soare       | es da Ros<br>es 🕐 S | a Junior   | ema  |
| <b>∓</b> Esco | onder menu 🔎 🔎 busca                                  | r no n                                                                   | nenu                            |                                                                                                 |                                |                       |                                            |                                  |              |                     |                 |                |                  |                  |                  | 🖋 Re                | atar prob  | lema |
| UFPEL         |                                                       | -                                                                        | Gestão A                        | cadêmica $ angle$ Cadastros $ angle$ Enade $ angle$ In                                          | nscrições                      | Enge                  | nharia de Compu                            | itação 👌 2017                    |              |                     |                 |                |                  |                  |                  |                     |            |      |
| Com           | ipras                                                 | G                                                                        | 🗎 🗑 Salvar                      | 🕒 Gerar arquivo para uso no Sistema I                                                           | ENADE                          | Imprir                | nir informações ref                        | erência 🛛 🚇 Imprimir sele        | ecionados    |                     |                 |                |                  |                  |                  |                     | ? Aj       | juda |
| E-Ges         | tão Acadêmica<br>Cadastros                            | 0                                                                        | Atenção: Os i<br>de integraliza | números apresentados consideram disciplinas ;<br>ção curricular desconsidera as cargas horárias | já cursadas e<br>s que estão s | e aquelas<br>endo cur | em que o aluno está i<br>sadas pelo aluno. | natriculado (exceto 2017/2), e o | devem ser ut | tilizados somente o | omo referência. | É responsabili | lade do coordena | ador concluir se | o aluno particij | oará ou não c       | o ENADE. A | tela |
|               | - <u>Aluno</u><br>- <u>Currículos</u>                 |                                                                          | Filtro                          |                                                                                                 |                                |                       |                                            |                                  |              |                     |                 |                |                  |                  |                  |                     |            |      |
|               | - <u>Cursos</u><br>- <u>Disciplinas</u>               | Filtrar por                                                              | Possíveis ingressantes 🔹        |                                                                                                 |                                |                       |                                            |                                  |              |                     |                 |                |                  |                  |                  |                     |            |      |
|               | <u>Disciplinas caracterizações</u>                    | Alu                                                                      | inos                            |                                                                                                 |                                |                       | Atenção                                    |                                  | ×            |                     |                 |                |                  |                  |                  |                     |            | 6    |
|               | Disciplinas caracterizações<br>Enade<br>Equivalências |                                                                          | Aluno                           | Ingresso                                                                                        | Sit                            | Inscrições a          | itualizadas com sucesso                    |                                  | Tipo         | Fora do currí       | Optativas       | Obrigatórias   | % Obrigatória    |                  | _                |                     |            |      |
|               | Informações de curso                                  | isciplinas caracterizações<br>nade<br>nuivalências<br>formações de curso |                                 | Thales Iohan Ferrari                                                                            | 2017 / 1                       |                       |                                            |                                  |              | Ingressante         | 374 hrs         | 0 hrs          | 8 / 44           | 18.1             | Ficha            | Integral            | ização     |      |
|               | -Oferta Colegiado                                     |                                                                          | 17104210                        | Filipe Ribeiro Goulart                                                                          | 2017 / 1                       |                       |                                            |                                  | Ok           | Ingressante         | 731 hrs         | 34 hrs         | 8 / 44           | 16.0             | Ficha            | Integral            | ização     |      |
|               | - <u>Pré-requisitos</u>                               |                                                                          | 17102442                        | CESAR AUGUSTO VITORIA MARTINS JUNIOR                                                            | 2017/1                         |                       | Matriculado                                |                                  | _            | Ingressante         | 0 hrs           | 0 hrs          | 7 / 44           | 14.9             | Ficha            | Integral            | ização     |      |
|               | Seguro                                                |                                                                          | 17102512                        | MICAEL PIEPER ALBRECHT                                                                          | 2017 / 1                       |                       | Matriculado                                |                                  |              | Ingressante         | 0 hrs           | 0 hrs          | 5/44             | 10.6             | Ficha            | Integral            | ização     |      |
|               | Consultas                                             |                                                                          | 17102456                        | MATHEUS HENRIQUE ACKERMANN                                                                      | 2017/1                         |                       | Matriculado                                |                                  |              | Ingressante         | 0 hrs           | 0 hrs          | 5/44             | 10.6             | Ficha            | Integral            | ização     |      |
| ⊕-p           | Processos                                             |                                                                          | 17102520                        | MARCUS VINICIUS MONTEIRO                                                                        | 2017/1                         |                       | Matriculado                                |                                  |              | Ingressante         | 0 hrs           | 0 hrs          | 5/44             | 10.6             | Ficha            | Integral            | izacão     |      |
| l ⊞_Help      | desk                                                  |                                                                          | 17102489                        | MARCELO DA CRUZ MARCOWICH                                                                       | 2017/1                         |                       | Matriculado                                |                                  |              | Ingressante         | 0 hrs           | 0 hrs          | 5/44             | 10.6             | Ficha            | Integral            | izacão     |      |
| t-Men         | sagens                                                |                                                                          | 17102515                        | MAIRON SCHNEIDER CARDOSO                                                                        | 2017/1                         |                       | Matriculado                                |                                  |              | Ingressante         | 0 hrs           | 0 hrs          | 5/44             | 10.6             | Ficha            | Integral            | ização     |      |
| Proc          | cessos Seletivos                                      |                                                                          | 17102440                        |                                                                                                 | 2017/4                         |                       | Matriculada                                |                                  |              | lagrapagata         | 0 hrs           | 0 hrs          | 5/44             | 10.0             | Fieha            | Integral            | ização     |      |
| Prof<br>E-PRO | essor<br>IGEP                                         |                                                                          | 17102440                        |                                                                                                 | 201771                         |                       | Matriculado                                |                                  |              | ingressante         | 0 his           | 0 hrs          | 5/44             | 10.0             | Ficha            | Integral            | Zaçao      |      |
| +-Proje       | etos de ensino                                        | de ensino                                                                |                                 | GABRIEL MARQUES ARAGAU                                                                          | 201771                         |                       | matriculado                                |                                  |              | ingressante         | 0 nrs           | 0 nrs          | 5744             | 10.6             | Ficha            | Integral            | zaçao      |      |
| Proje         | etos de pesquisa                                      | GABRIEL HENRIQUE RIBEIRO E SILVA                                         | 2017 / 1                        |                                                                                                 | Matriculado                    |                       |                                            | Ingressante                      | 0 hrs        | 0 hrs               | 5/44            | 10.6           | Ficha            | Integral         | zação            |                     |            |      |
| H-RAA         | etos unificados                                       |                                                                          | 17102527                        | FRANCISCO RIBEIRO CASARIN                                                                       | 2017 / 1                       |                       | Matriculado                                |                                  |              | Ingressante         | 0 hrs           | 0 hrs          | 5 / 44           | 10.6             | Ficha            | Integral            | ização     |      |
| 10.0          |                                                       |                                                                          |                                 |                                                                                                 |                                |                       |                                            | ©2010 - 2017 Cobalto             |              |                     |                 |                |                  |                  |                  |                     |            |      |

| Login                                                                                                    | ×        | 🚥 Cobalto -           | Gestão Acadêmica 🗙 🕂                                                                                                    |                                                            |                                                                                                    |                                                                                |                      |                         |                                     |                           |                  | Ŀ                            | - 0                      | X    |
|----------------------------------------------------------------------------------------------------|----------|-----------------------|----------------------------------------------------------------------------------------------------|------------------------------------------------------------|----------------------------------------------------------------------------------------------------|--------------------------------------------------------------------------------|----------------------|-------------------------|-------------------------------------|---------------------------|------------------|------------------------------|--------------------------|------|
| ( i) a https://cobalto.ufpel.                                                                                          | edu.b    | or/academico/@        | cadastros/enade/inscreverSemestre/174                                                                                                    |                                                            |                                                                                                    |                                                                                | C C                  | <b>Q</b> , Search       |                                     | ☆ 自                       |                  | <b>F</b>                     | 0                        | ≡    |
| SISTEMA INTEGRÃO O                                                                                                    | DE G     | <b>O</b><br>BESTÃO    | UFP                                                                                                    | PEL                                                        |                                                                                                    |                                                                                |                      |                         |                                     | Leomar Soa                | res da F<br>;ões | <b>Rosa J</b> i<br>) Sair de | <b>unior</b><br>o sistem | a    |
| Esconder menu 🔎 buscar                                                                                                 | no m     | nenu                  |                                                                                                    |                                                            |                                                                                                    |                                                                                |                      |                         |                                     |                           |                  | Relata                       | r probler                | na   |
| → UFPEL<br>→ Compras<br>→ e-Mail @UFPel<br>→ Gestão Acadêmica<br>↓ Cadastros                                           | 6<br>0   | Gestão Ac             | Cadâmias ) Cadastros / Enedo ) In<br><b>6 Gerar arquivo ingressantes</b><br>6 G<br>números apresenta os consideram disciplinas jo<br>ção curricular de <b>6</b> 1 Odera as cargas horárias | scrições<br>Gerar arquiv<br>já cursadas e<br>s que estão s | Engenharia de Compu<br>o concluintes B Imprin<br>e aquelas em que o aluno está<br>endo cursadas pelo aluno. | utação 2017<br>nir informações referência<br>matriculado (exceto 2017/2), e de | E Imprimir seleciona | dos<br>como referência. | É responsabilidade do coordenador c | oncluir se o aluno part   | icipará ou n     | ão do EN.                    | ? Ajud<br>ADE. A te      | la = |
| <u>Aluno</u><br>- <u>Curriculos</u><br>- <u>Cursos</u><br>- <u>Disciplinas</u><br>- <u>Disciplinas</u> caracterizações | Alu      | Filtro<br>Filtrar por | 1<br>Possiveis ir µressantes →                                                                                                    | )                                                          |                                                                                                    |                                                                                |                      |                         |                                     |                           |                  |                              |                          |      |
| -Enade<br>Equivelâncies                                                                                                |          | Matrícula             | Aluno                                                                                                    | Ingresso                                                   | Situação no curso                                                                                           | Pendência cadastra                                                             | al Tipo              | Fora do currí           | Optativas Obrigatórias % Ob         | origatória                |                  |                              |                          |      |
| Informações de curso                                                                                                   | <b>V</b> | 17104211              | Thales Iohan Ferrari                                                                                                    | 2017 / 1                                                   | Matriculado                                                                                                 |                                                                                | Ingressante          | 374 hrs                 | 0 hrs 8 / 44                        | 18.1 Ficha                | Inte             | gralizaçâ                    | ăo                       |      |
| -Oferta Colegiado                                                                                                    |          | 17104210              | Filipe Ribeiro Goulart                                                                                                    | 2017/1                                                     | Matriculado                                                                                                 |                                                                                | Ingressante          | 731 hrs                 | 3 Opening Engenharia de Co          | omputação_1102175         | .txt             |                              |                          | x    |
| Pré-requisitos                                                                                                    |          | 17102442              | CESAR AUGUSTO VITORIA MARTINS JUNIOR                                                                                                    | 2017/1                                                     | Matriculado                                                                                                 |                                                                                | Ingressante          | 0 hrs                   | 0 You have chosen to one            |                           |                  |                              |                          |      |
| Seguro                                                                                                    |          | 17102512              | MICAEL PIEPER ALBRECHT                                                                                                    | 2017/1                                                     | Matriculado                                                                                                 |                                                                                | Ingressante          | 0 hrs                   | 0 Engenharia de Co                  | <br>mputação 1102175      | txt              |                              |                          |      |
| t Consultas                                                                                                    |          | 17102456              | MATHEUS HENRIQUE ACKERMANN                                                                                                    | 2017/1                                                     | Matriculado                                                                                                 |                                                                                | Ingressant           | 0 hrs                   | which is: Text Doc                  | ument (209 bytes)         |                  |                              |                          |      |
| ±-Processos                                                                                                    |          | 17102520              |                                                                                                    | 2017/4                                                     | Matrioulado                                                                                                 |                                                                                | Ingrocodin           | 0 hrs                   | from: https://coba                  | alto.ufpel.edu.br         |                  |                              |                          |      |
| E Relatórios                                                                                                    |          | 17102320              |                                                                                                    | 201771                                                     | matriculado                                                                                                 |                                                                                | ingressant           | 0 ms                    | What should Firefox do              | with this file?           |                  |                              |                          |      |
| Heipdesk<br>Hensagens                                                                                                  |          | 17102489              | MARCELO DA CRUZ MARCOWICH                                                                                                    | 201771                                                     | Matriculado                                                                                                 |                                                                                | Ingressante          | 0 nrs                   | Open with Blo                       | oco de notas (default     | :)               |                              | •                        | 1    |
| + Processos Seletivos                                                                                                  |          | 17102515              | MAIRON SCHNEIDER CARDOSO                                                                                                    | 2017 / 1                                                   | Matriculado                                                                                                 |                                                                                | Ingressante          | 0 hrs                   | Save File                           |                           |                  |                              |                          | 1    |
| + Professor                                                                                                    |          | 17102440              | JUAN LUIZ MORAIS DE SOUZA                                                                                                    | 2017 / 1                                                   | Matriculado                                                                                                 |                                                                                | Ingressante          | 0 hrs                   |                                     |                           |                  |                              |                          | ,    |
| E-PROGEP                                                                                                    |          | 17102490              | GABRIEL MARQUES ARAGAO                                                                                                    | 2017/1                                                     | Matriculado                                                                                                 |                                                                                | Ingressante          | 0 hrs                   | 0 Do this <u>a</u> utomat           | ically for files like thi | s from nov       | von.                         |                          |      |
|                                                                                                    |          | 17102467              | GABRIEL HENRIQUE RIBEIRO E SILVA                                                                                                    | 2017/1                                                     | Matriculado                                                                                                 |                                                                                | Ingressante          | 0 hrs                   | 0                                   |                           |                  |                              |                          |      |
|                                                                                                    |          | 17102527              | FRANCISCO RIBEIRO CASARIN                                                                                                    | 2017/1                                                     | Matriculado                                                                                                 |                                                                                | Ingressante          | 0 hrs                   | 0                                   |                           | ОК               |                              | Cance                    | :    |
| I RAAD                                                                                                    |          |                       |                                                                                                    |                                                            |                                                                                                    |                                                                                |                      |                         |                                     |                           | _                |                              |                          |      |
|                                                                                                    |          |                       |                                                                                                    |                                                            |                                                                                                    | ©2010 - 2017 Cobalto                                                           |                      |                         |                                     |                           |                  |                              |                          | -    |

e

E H

O

C

PT 🕐 🛱 🔺 🏴 🛱 📢 14:17 19/07/2017

| 📕 🚰 Login                                                                                                    | ×        | 🗠 Cobalto -                     | · Gestão Acadêmica 🗙 +                                                                                                    |                                                             |                                                                                                    | a second starting the second background                                                                  |                                    |                      |                                      |                               | l                         | - 0                                   | X   |
|----------------------------------------------------------------------------------------------------|----------|---------------------------------|----------------------------------------------------------------------------------------------------|-------------------------------------------------------------|----------------------------------------------------------------------------------------------------|----------------------------------------------------------------------------------------------------|------------------------------------|----------------------|--------------------------------------|-------------------------------|---------------------------|---------------------------------------|-----|
| ( https://cobalto.ufpel.                                                                                                 | edu.b    | r/academico/                    | cadastros/enade/inscreverSemestre/174                                                                                                    |                                                             |                                                                                                    |                                                                                                    | C C                                | Q Search             |                                      | ☆ 自 (                         | 9 🕂 1                     |                                       | ≡   |
| CCBA<br>SISTEMA INTEGRADO I                                                                                              | DE G     | <b>O</b><br>EESTÃO              | UFF                                                                                                    | PEL                                                         |                                                                                                    |                                                                                                    |                                    |                      |                                      | Leomar Soare                  | s da Rosa J<br>s 🕐 Sair ( | <b>Junior</b><br>do sistema           |     |
| Fesconder menu     Duscar       UFPEL     Compras       Bre-Mail @UFPel       Gestão Acadêmica       Cadastros           |          | Alenção: os r<br>de integraliza | cadêmica > Cadastros > Enade > In<br>Gerar arquivo ingressantes<br>fumeros apresentados consideram disciplinas,<br>ção curricular desconsidera as cargas horárias | ISCRICÕES<br>Gerar arquivo<br>já cursadas<br>s que estão se | Engenharia de Compo<br>concluintes Imprir<br>quelas em que o aluno está<br>do cursadas pelo aluno. | utação > 2017<br>nir informações referência 🛛 🖴 Imprir<br>matriculado (exceto 2017/2), e devem ser utili | nir selecionado<br>zados somente c | s<br>omo referência. | É responsabilidade do coordenador co | concluir se o aluno participi | A Relata                  | ar problem<br>? Ajuda<br>NADE. A tela |     |
| - <u>Aluno</u><br>- <u>Curriculos</u><br>- <u>Cursos</u><br>- <u>Disciplinas</u><br>- <u>Disciplinas caracterizações</u> | F        | Filtro <b>2</b><br>Filtrar por  | Possiveis concluintes 🔹                                                                                                    | )                                                           | 3                                                                                                  |                                                                                                    |                                    |                      |                                      |                               |                           |                                       |     |
| Enade                                                                                                    | Alu      | nos<br>Matrícula                | Aluno                                                                                                    | Ingresso                                                    | Situação no curso                                                                                  | Pendência cadastral                                                                                      | Tipo                               | Fora do currí        | Optativas Obrigatórias % Ob          | origatória                    |                           |                                       | 2   |
| Equivalências                                                                                                    |          | 11107270                        | CRISTIAN MARUAN BOSIN                                                                                                    | 2011/1                                                      | Matriculado                                                                                        |                                                                                                    | Não ingressant                     | 102 hrs              | 340 hrs 44 / 44 1                    | 100.0 Ficha                   | Integraliza               | ção                                   |     |
| <u>Oferta Colegiado</u>                                                                                                  |          | 11108325                        | LEANDRO BRESCIANI DAS NEVES                                                                                                    | 2011/1                                                      | Matriculado                                                                                        |                                                                                                    | Concluinte                         | 187 hrs              | 13 Opening Engenharia de Co          | omputação 1102175.txt         | -                         |                                       | x   |
| — <u>Pré-requisitos</u><br>—Prováveis formandos                                                                          |          | 11107274                        | PAULO HENRIQUE MARTINS                                                                                                    | 2011/1                                                      | Matriculado                                                                                        | Unidade Federativa, Município,                                                                           | Concluinte                         | 119 hrs              | 47 You have chosen to oper           | :n:                           |                           |                                       |     |
| Sequro                                                                                                    |          | 11100366                        | LUÍS HENRIQUE JESKE MARTINS                                                                                                    | 2011 / 1                                                    | Matriculado                                                                                        |                                                                                                    | Não ingressant                     | 34 hrs               | 34 Engenharia de Cor                 | mputação_1102175.tx           | t                         |                                       |     |
| t Consultas                                                                                                    |          | 10102320                        | MARCOS ROBERTO PASQUALETTO BUENO                                                                                                    | 2010/1                                                      | Matriculado                                                                                        | Unidade Federativa, Município,                                                                           | Concluinte                         | 323 hrs              | 37 which is: Text Doct               | ument (404 bytes)             |                           |                                       |     |
| tt-Processos<br>tt-Relatórios                                                                                            |          | 12100858                        | PEDRO HENRIQUE GIOVANELLA MARCHI                                                                                                    | 2012 / 1                                                    | Matriculado                                                                                        | Unidade Federativa, Município,                                                                           | Nä ingressant                      | 119 hrs              | from: https://coba                   | alto.ufpel.edu.br             |                           |                                       |     |
| ±-Helpdesk                                                                                                    | V        | 14103809                        | Henrique lemos dos Santos                                                                                                    | 2014/1                                                      | Matriculado                                                                                        |                                                                                                    | Concluinte                         | 187 hrs              | 27.                                  | with this file:               |                           |                                       |     |
| Hensagens 1                                                                                                    |          | 11108712                        | GABRIEL PEGORARO GRUPPELLI                                                                                                    | 2011 / 1                                                    | Matriculado                                                                                        |                                                                                                    | Não                                | 187 hrs              | 37 Open with Blo                     | oco de notas (default)        |                           | •                                     |     |
| Processos Seletivos                                                                                                    |          | 12101200                        | LEONARDO DA ROSA SILVEIRA JOÃO                                                                                                    | 2012/1                                                      | Matriculado                                                                                        |                                                                                                    | Concluinte                         | 323 hrs              | 27 O Save File                       |                               |                           |                                       |     |
| E-PROGEP                                                                                                    |          | 10105156                        | GUILHERME DAVESAC GOEBEL                                                                                                    | 2010 / 1                                                    | Matriculado                                                                                        | Unidade Federativa, Município,                                                                           | Não ingressant                     | 306 hrs              | Do this <u>a</u> utomati             | ically for files like this fr | om now on.                |                                       |     |
| Projetos de ensino                                                                                                    | <b>V</b> | 10102299                        | ANDRÉ BASSO DE ALMEIDA                                                                                                    | 2010/1                                                      | Matriculado                                                                                        |                                                                                                    | Concluinte                         | 187 hrs              | 27                                   |                               |                           |                                       |     |
| Projetos unificados                                                                                                    |          | 11108329                        | NAIGON MEDEIROS MARTINS                                                                                                    | 2011/1                                                      | Matriculado                                                                                        | Unidade Federativa, Município,                                                                           | Não ingressant                     | 119 hrs              | 34                                   |                               | ОК                        | Cancel                                |     |
| ±-RAAD                                                                                                    |          |                                 |                                                                                                    |                                                             |                                                                                                    |                                                                                                    |                                    |                      |                                      |                               |                           | _                                     |     |
|                                                                                                    |          |                                 |                                                                                                    |                                                             |                                                                                                    | ©2010 - 2017 Cobalto                                                                                     |                                    |                      |                                      |                               | _                         |                                       | -   |
| 🚱 💽 🤅 🛛                                                                                                    | ia       |                                 |                                                                                                    |                                                             |                                                                                                    |                                                                                                    |                                    |                      |                                      | PT 🕐 🖞 🔺                      | P 🖞 🌗                     | 14:19<br>19/07/20                     | 017 |

| M Entrada (3) - paulaomoiti X M Enade 2                        | 2017 - paula.pi.ufp 🗙 📚 e-MEC - IES                           | 🗙 💊 Webmail UFPel :: Caixa de        | × Enade - Instituto Nacion    | 🛿 🗙 🚾 Cobalto - Ges   | itão Acadên 🗙 🔤 Enade   | e - Instituto Naciona 🗙 📃                     | ± _ 0 _ ×                 |
|----------------------------------------------------------------|---------------------------------------------------------------|--------------------------------------|-------------------------------|-----------------------|-------------------------|-----------------------------------------------|---------------------------|
| $\leftrightarrow$ $\rightarrow$ C (i) enade.inep.gov.br/enade/ | /#!/increverIngressanteLote                                   |                                      |                               |                       |                         |                                               | 무☆ :                      |
| 🗰 Apps 📡 Bolsas - Portal CNPq 📫 REVAL                          | IDA 📽 Pergamum 🥥 Webmail UFPel :: Bem                         | 🗅 Coordenação de Tecri 🗋 Portal      | de Acompanha 📡 Sisu Gestão    | Pareceres da Câmar    | 🔹 📡 Protocolo Integrado | Universidade estadua                          | » Outros favoritos        |
|                                                                | S BRASIL Acesso à informa                                     | ção                                  | Pa                            | rticipe Serviços      | Legislação Canais       | <b>*</b>                                      |                           |
| <b>≡ i∏EP</b> Enade                                            |                                                               |                                      |                               |                       |                         | LEOMAR SOARES D                               | A ROSA JUNIOR 🗸 🛛 🕚       |
| A Inicial                                                      | Edição vigente: 2017<br>IES: 634-UNIVERSIDADE FEDERAL DE PELO | )TAS Curso                           | D: 1102175-ENGENHARIA DE C    | Computacao            |                         | Perfil: COORDENADOR<br>Localidade: Pelotas-RS |                           |
|                                                                | Inscrição ingressante                                         |                                      |                               |                       |                         |                                               |                           |
| Editar Contatos                                                | Inscrever em lote                                             |                                      |                               |                       |                         |                                               |                           |
| Inscrição ingressante ^                                        | Escolher arquivo 🗱                                            |                                      |                               |                       |                         |                                               |                           |
| Pesquisar inscritos                                            |                                                               |                                      | Escolher arquivo              |                       |                         |                                               |                           |
|                                                                | Extensão permitida: txt<br>Tamanho máximo: 2MB                |                                      |                               |                       |                         |                                               |                           |
| Pesquisar importações                                          | Estrutura do arquivo de importação<br>Exemplo de arquivo      |                                      |                               |                       |                         |                                               |                           |
|                                                                |                                                               |                                      |                               |                       |                         | Canc                                          | elar Carregar             |
| → Inscrição irregular                                          |                                                               |                                      |                               |                       |                         |                                               |                           |
|                                                                |                                                               |                                      |                               |                       |                         |                                               |                           |
|                                                                |                                                               |                                      |                               |                       |                         |                                               |                           |
|                                                                |                                                               |                                      |                               |                       |                         |                                               |                           |
|                                                                |                                                               |                                      |                               |                       |                         |                                               |                           |
|                                                                |                                                               |                                      |                               |                       |                         |                                               |                           |
|                                                                |                                                               |                                      |                               |                       |                         |                                               |                           |
|                                                                |                                                               |                                      |                               |                       |                         |                                               |                           |
|                                                                |                                                               |                                      |                               |                       |                         |                                               |                           |
|                                                                |                                                               |                                      |                               |                       |                         |                                               |                           |
|                                                                | © MEC - Ministério da Ed                                      | ucação   INEP - Instituto Nacional d | e Estudos e Pesquisas Educaci | onais Anísio Teixeira |                         | ₽1.2.                                         | 390 (:80) 🔳 1.2.355 (62)  |
| 🚱 📀 🤅 📋 🍯                                                      |                                                               |                                      |                               |                       |                         | PT 🔺                                          | ■ 况 🔰 11:27<br>27/06/2017 |

| M Entrada (3) - paulaomoiti 🗙 M Enade 20 | 017 - paula.pi.ufp 🗙 🌾 e-MEC - IES                                                      | < 🗸 🕥 Webmail UFPel :: Caixa d 🗙 🗸 🎟 Enade - Instituto Nacion: 🗙 🗸 🚾 Cobalto - Gest                                                                                                    | ão Acadên 🗙 🔤 Enade - Instituto Nacion: 🗙 💽 🖨 🗖 🔀                     |
|------------------------------------------|-----------------------------------------------------------------------------------------|----------------------------------------------------------------------------------------------------|-----------------------------------------------------------------------|
| ← → C ③ enade.inep.gov.br/enade/#        | #!/increverIngressanteLote                                                              |                                                                                                    |                                                                       |
| 🗰 Apps 🔊 Bolsas - Portal CNPq ( REVALI   | DA 🛛 🔐 Pergamum 🥥 Webmail UFPel :: Berr 🌓                                               | Coordenação de Tecr 📋 Portal de Acompanha 👔 Sisu Gestão 👔 Pareceres da Câmara                                                                                                    | 👔 Protocolo Integrado - 📰 Universidade estadua 🛛 🔹 📙 Outros favoritos |
|                                          | S BRASIL Acesso à informação                                                            | Participe Serviços                                                                                                    | Legislação Canais 🐝                                                   |
| ≡ iner Enade                             |                                                                                         |                                                                                                    | ▲LEOMAR SOARES DA ROSA JUNIOR - 0                                     |
| 希 Inicial                                | Edição vigente: 2017<br>IES: 634-UNIVERSIDADE FEDERAL DE PELOTA                         | S Curso: 1102175-ENGENHARIA DE COMPUTACAO                                                                                                    | Perfil: COORDENADOR<br>Localidade: Pelotas-RS                         |
| Alterar Senha                            | Inscrição ingressante                                                                   |                                                                                                    |                                                                       |
| Editar Contatos                          | Inscrever em lote                                                                       |                                                                                                    |                                                                       |
| Inscrição ingressante                    | Escolher arquivo 🗱                                                                      |                                                                                                    |                                                                       |
| Pesquisar inscritos                      |                                                                                         | Escolher arquivo                                                                                                    |                                                                       |
| O Inscrever                              | Extensão permitida: txt<br>Tamanho máximo: 2MB<br>Di Estrutura do arquivo de importação | C Abrir                                                                                                    |                                                                       |
| Pesquisar importações                    | Exemplo de arquivo                                                                      | V Paula > Downloads >                                                                                                    | ← 4→ Pesquisar Downloads ♀                                            |
|                                          |                                                                                         | Organizar  Nova pasta                                                                                                    | B≡ ▼ □ 0 Cancelar Carregar                                            |
| Inscrição irregular ~                    |                                                                                         | <ul> <li>Favoritos</li> <li>Área de Trabalh</li> <li>Downloads</li> <li>Locais</li> <li>OneDrive</li> <li>Google Drive</li> <li>Bibliotecas</li> <li>Documentos</li> <li>Imagens</li> <li>Músicas</li> <li>Videos</li> <li>Computador</li> <li>Imagens</li> <li>Músicas</li> <li>Videos</li> </ul> | 27700<br>26700<br>26700<br>26700<br>26700                             |
|                                          |                                                                                         | Nome: Engenharia de Computação_1102175 (3)                                                                                                    | Text Document                                                         |
|                                          |                                                                                         |                                                                                                    | Abrir 🔽 Cancelar                                                      |
|                                          | © MEC - Ministério da Educa                                                             |                                                                                                    | □ □ 1.2.390 (:80) ■ 1.2.355 (62)                                      |
| 🚱 📀 😂 📋 🍯                                |                                                                                         |                                                                                                    | PT 🔺 🏴 📆 📢 11:28<br>27/06/2017                                        |

| M Entrada (3) - paulaomoiti 🗙 M Entrad                                                                                                    | la - paula.pi.ufpel 🛛 🗙 🍋                                             | e-MEC - IES X                  | Webmail UFPel :: Caixa d 🗙   | Enade - Instituto Nacior | na 🗙                         |                         |                                               |                        |  |  |  |  |  |
|----------------------------------------------------------------------------------------------------|-----------------------------------------------------------------------|--------------------------------|------------------------------|--------------------------|------------------------------|-------------------------|-----------------------------------------------|------------------------|--|--|--|--|--|
| igstarrow igstarrow igstarro | e/#!/pesquisarImportacoes                                             | Ingressante                    |                              |                          |                              |                         |                                               | ┦☆ :                   |  |  |  |  |  |
| 👖 Apps 📡 Bolsas - Portal CNPq ( REVA                                                                                                    | .LIDA 🛀 Pergamum 식 V                                                  | Vebmail UFPel :: Bern 🕒 Coorde | nação de Tecr 🗋 Portal de Ac | ompanha   🔰 Sisu Gestão  | 🔰 Pareceres da Câmara        | 📡 Protocolo Integrado - | Universidade estadua                          | »   📙 Outros favoritos |  |  |  |  |  |
|                                                                                                    | SRASIL                                                                | Acesso à informação            |                              | Pa                       | articipe Serviços            | Legislação Canais       | *                                             |                        |  |  |  |  |  |
| Enade                                                                                                    |                                                                       |                                |                              |                          |                              |                         | LEOMAR SOARES DA                              | ROSA JUNIOR - 0        |  |  |  |  |  |
| Inicial                                                                                                    | Edição vigente: 2017<br>IES: 634-UNIVERSIDADE                         | FEDERAL DE PELOTAS             | Curso: 11(                   | 12175-ENGENHARIA DE (    | Computacao                   |                         | Perfil: COORDENADOR<br>Localidade: Pelotas-RS |                        |  |  |  |  |  |
|                                                                                                    | Inscrição ing                                                         | ressante                       |                              |                          |                              |                         |                                               |                        |  |  |  |  |  |
| Editar Contatos     Pesquisar importações                                                                                                    |                                                                       |                                |                              |                          |                              |                         |                                               |                        |  |  |  |  |  |
| Inscrição ingressante                                                                                                    | Situação:                                                             |                                | Período início:              | Período fim:             |                              |                         |                                               |                        |  |  |  |  |  |
| Pesquisar inscritos                                                                                                    | <ul> <li>Pesquisar inscritos</li> <li>Selecione</li> <li>É</li> </ul> |                                |                              |                          |                              |                         |                                               |                        |  |  |  |  |  |
| Inscrever                                                                                                    |                                                                       |                                |                              |                          |                              |                         | Limpar Pesquisar                              | Nova importação        |  |  |  |  |  |
| Pesquisar importações                                                                                                    | Nome do arquivo                                                       |                                |                              | ~                        | Situação                     | ✓ Data/hora de iníci    | o 🗸 Data/hora de término 🔨                    | ∕ Ações ∽              |  |  |  |  |  |
| Inscrever em lote                                                                                                    | ENADE1711101_N9                                                       | 2_BR_27062017_1102175_E00      | 3.TXT                        |                          | Erro                         | -                       | 27/06/2017 15:20:05                           | Q                      |  |  |  |  |  |
| A Insorição irrogular                                                                                                    | ENADE1711101_N9                                                       | 2_BR_27062017_1102175_E00      | 5.TXT                        |                          | Erro                         | -                       | 27/06/2017 15:45:04                           | Q                      |  |  |  |  |  |
|                                                                                                    | ENADE1711101_N9                                                       | 2_BR_27062017_1102175_E00      | 2.TXT                        |                          | Erro                         | -                       | 27/06/2017 11:35:05                           | Q                      |  |  |  |  |  |
|                                                                                                    | ENADE1711101_N9                                                       | 2_BR_27062017_1102175_E00      | 6.TXT                        |                          | Não iniciado                 | -                       | -                                             |                        |  |  |  |  |  |
|                                                                                                    | ENADE1711101_N9                                                       | 2_BR_27062017_1102175_E00      | 1.TXT                        |                          | Erro                         | -                       | 27/06/2017 11:25:05                           | Q                      |  |  |  |  |  |
|                                                                                                    | ENADE1711101_N9                                                       | 2_BR_27062017_1102175_E00      | 4.TXT                        |                          | Processado com suce          | sso 27/06/2017 15:30:0  | 8 27/06/2017 15:30:08                         | Q,                     |  |  |  |  |  |
|                                                                                                    |                                                                       |                                |                              |                          | ▶<br>1 <u>-</u> 6 de 6 itens |                         |                                               |                        |  |  |  |  |  |
|                                                                                                    |                                                                       |                                |                              |                          |                              |                         |                                               |                        |  |  |  |  |  |
|                                                                                                    |                                                                       |                                |                              |                          |                              |                         |                                               |                        |  |  |  |  |  |
|                                                                                                    |                                                                       |                                |                              |                          |                              |                         |                                               |                        |  |  |  |  |  |
|                                                                                                    |                                                                       |                                |                              |                          |                              |                         |                                               |                        |  |  |  |  |  |

© MEC - Ministério da Educação | INEP - Instituto Nacional de Estudos e Pesquisas Educacionais Anísio Teixeira 🕑 🖾 🖸 🗖

*e* 🗎

27/06/2017

| $\leftrightarrow$ $\rightarrow$ $\mathfrak{C}$ (i) enade.inep.gov.br/enade | /#!/pesquisarInscricaoIng                     | essante                           |                                     |                        |                 |             |              |                                             | \$               |
|----------------------------------------------------------------------------|-----------------------------------------------|-----------------------------------|-------------------------------------|------------------------|-----------------|-------------|--------------|---------------------------------------------|------------------|
| 🔛 Apps 🔰 Bolsas - Portal CNPq ( REVA                                       | LIDA 🕍 Pergamum 식 V                           | Vebmail UFPel :: Berr 🛛 🗋 Coorder | nação de Tecri 📋 Portal de Acompanh | 🛯 Ď Sisu Gestão 🌓 Pare | eceres da Câmar | a 🔰 Protoco | lo Integrado | Universidade estadua                        | » Outros favor   |
|                                                                            | 📀 BRASIL                                      | Acesso à informação               |                                     | Participe              | Serviços        | Legislação  | Canais       | *                                           |                  |
| ≡ in <b>er</b> Enade                                                       |                                               |                                   |                                     |                        |                 |             |              | LEOMAR SOARES                               | DA ROSA JUNIOR - |
| 🕐 Inicial                                                                  | Edição vigente: 2017<br>IES: 634-UNIVERSIDADE | FEDERAL DE PELOTAS                | Curso: 1102175-E                    | Ngenharia de comput,   | ACAO            |             |              | Perfil: COORDENADO<br>Localidade: Pelotas-R | R<br>S           |
| ⊖ Alterar Senha                                                            | Inscrição ing                                 | ressante                          |                                     |                        |                 |             |              |                                             |                  |
| Editar Contatos                                                            | Pesquisar insc                                | itos                              |                                     |                        |                 |             |              |                                             |                  |
|                                                                            | Edição: 🗱                                     |                                   |                                     |                        |                 |             |              |                                             |                  |
|                                                                            | 2017                                          | Ŧ                                 |                                     |                        |                 |             |              |                                             |                  |
| <b>⊖</b> Inscrever                                                         | CPF:                                          | Nome:                             |                                     |                        |                 |             |              |                                             |                  |
| Pesquisar importações                                                      |                                               |                                   |                                     |                        |                 |             |              |                                             |                  |
|                                                                            |                                               |                                   |                                     |                        |                 |             |              | Limpar Pesquisar                            | Nova Inscrição   |
| 🗿 Inscrição irregular 🛛 🗸 🗸                                                | CPF                                           | <ul><li>✓ Nome</li></ul>          |                                     |                        |                 |             |              |                                             | ✓ Ações ✓        |
|                                                                            | Careta - Anna                                 | FILIPE                            |                                     |                        |                 |             |              |                                             | C Q 🛍 🔺          |
|                                                                            |                                               | THALES                            |                                     |                        |                 |             |              |                                             | 🕑 <b>Q</b> 🛍     |
|                                                                            |                                               |                                   |                                     |                        |                 |             |              |                                             |                  |
|                                                                            |                                               |                                   |                                     |                        |                 |             |              |                                             |                  |
|                                                                            |                                               |                                   |                                     |                        |                 |             |              |                                             |                  |
|                                                                            |                                               |                                   |                                     |                        |                 |             |              |                                             | <b>v</b>         |

| 🔀 Login 🛛 🗙 🔤 Enade - Institu     | ito Nacional de 🗙                        | +                             |                                          |                           |                |            |        |                       |                            |                                       |                | 0               | x    |
|-----------------------------------|------------------------------------------|-------------------------------|------------------------------------------|---------------------------|----------------|------------|--------|-----------------------|----------------------------|---------------------------------------|----------------|-----------------|------|
| ( increverConcluint               | teLote                                   |                               |                                          |                           | C Q Sec        | arch       |        |                       | ☆自                         | 0 1                                   |                | V               | ≡    |
|                                   | BRASIL                                   | Acesso à informação           |                                          | Participe                 | Serviços       | Legislação | Canais | *                     |                            |                                       |                |                 |      |
| Enade                             |                                          |                               |                                          |                           |                |            |        |                       | <b>4</b> 1                 | MAURICI                               | ) dai p        | RA <del>v</del> | 0    |
| Edição v<br>R Inicial IES: 634    | vigente: 2017<br>I-UNIVERSIDADE F        | EDERAL DE PELOTAS             | Curso: 118448-ENG                        | ENHARIA HIDRICA           |                |            |        | Perfil: C<br>Localida | OORDENADO<br>de: Pelotas-R | R<br>IS                               |                |                 |      |
| ⊖ Alterar Senha Inso              | crição con                               | cluinte                       |                                          |                           |                |            |        |                       |                            |                                       |                |                 |      |
|                                   | screver em lot                           | e                             |                                          |                           |                |            |        |                       |                            |                                       |                |                 |      |
| ⊕ Editar Contatos     E           | scolher arquivo 🕯                        | •                             |                                          |                           |                |            |        |                       |                            |                                       |                |                 |      |
| ➔ Inscrição ingressante ∨         |                                          |                               | Escolho                                  | er arquivo                |                |            |        |                       |                            |                                       |                |                 |      |
| Inscrição irregular ✓ Externa Tam | ensão permitida: tx<br>nanho máximo: 2MI | t<br>3                        |                                          |                           |                |            |        |                       |                            |                                       |                |                 |      |
|                                   | strutura do arquivo<br>emplo de arquivo  | de importação                 |                                          |                           |                |            |        |                       | _                          |                                       | _              |                 |      |
| Pesquisar inscritos               |                                          |                               |                                          |                           |                |            |        |                       | Car                        | icelar                                | Carr           | egar            |      |
|                                   |                                          |                               |                                          |                           |                |            |        |                       |                            |                                       |                |                 | _    |
| ⊖ Inscrever                       |                                          |                               |                                          |                           |                |            |        |                       |                            |                                       |                |                 |      |
| Pesquisar importações             |                                          |                               |                                          |                           |                |            |        |                       |                            |                                       |                |                 |      |
| Inscrever em lote                 |                                          |                               |                                          |                           |                |            |        |                       |                            |                                       |                |                 |      |
|                                   |                                          |                               |                                          |                           |                |            |        |                       |                            |                                       |                |                 |      |
|                                   |                                          |                               |                                          |                           |                |            |        |                       |                            |                                       |                |                 |      |
|                                   |                                          |                               |                                          |                           |                |            |        |                       |                            |                                       |                |                 |      |
|                                   |                                          |                               |                                          |                           |                |            |        |                       |                            |                                       |                |                 |      |
|                                   |                                          |                               |                                          |                           |                |            |        |                       |                            |                                       |                |                 |      |
|                                   |                                          |                               |                                          |                           |                |            |        |                       |                            |                                       |                | 0.457           | (00) |
| 🔊 👩 🔗 😁 🔊 🛛                       |                                          | - Ministerio da Educação   IN | IEP - Instituto Nacional de Estudos e Po | esquisas Educacionais Ani | iisio Teixeira |            |        |                       | PT 🕐                       | 1.3.484 (:<br>⊾ ⊫ <u>⊭ </u> ײ <u></u> | 50) 😫 1<br>1 🔟 | 14:34           | (63) |

| Login × mer Enade - Instituto Nacional de × + |                                     |                         |                                |                            |               |           |              |            |               |              |                |            |  |
|-----------------------------------------------|-------------------------------------|-------------------------|--------------------------------|----------------------------|---------------|-----------|--------------|------------|---------------|--------------|----------------|------------|--|
| ( i) 🔏   enade.inep.gov.br/enade/#!/increver  | ConcluinteLote                      |                         |                                |                            | C Q Search    |           |              |            | ☆自            | <b>□</b> †   | ⋒ 🛡            | ≡          |  |
|                                               | S BRASIL Acesso à infor             | nação                   |                                | Participe                  | Serviços Le   | egislação | Canais       | <u> </u>   |               |              |                |            |  |
|                                               |                                     |                         |                                |                            |               |           |              | m j        | 81            | MAURICIO     | DAI PRA -      | 0          |  |
|                                               | Edição vigente: 2017                |                         |                                |                            |               |           |              | Perfil: CO |               | R            |                |            |  |
| 🕋 Inicial                                     | IES: 634-UNIVERSIDADE FEDERAL DE PE | LOTAS                   | Curso: 118448-ENGENHA          | RIA HIDRICA                |               |           |              | Localidad  | le: Pelotas-R | S            |                | _          |  |
| Alterar Senha                                 | Inscrição concluinte                |                         |                                |                            |               |           |              |            |               |              |                |            |  |
| U U                                           | <b>_</b>                            |                         |                                |                            |               |           |              |            |               |              |                | _          |  |
| Trocar perfil                                 | Inscrever em lote                   |                         |                                |                            |               |           |              |            |               |              |                |            |  |
| Editar Contatos                               | Escolher arquivo <b>*</b>           |                         |                                |                            |               |           |              |            |               |              |                |            |  |
| ⋺ Inscrição ingressante 🗸 🗸                   |                                     |                         | Escolher arq                   | uivo 🔶 🥌                   |               |           |              |            |               |              |                |            |  |
|                                               | Extensão permitida: txt             |                         |                                |                            |               | 1         |              |            |               |              |                |            |  |
|                                               | Tamanho máximo: 2MB                 | 📵 File Upload           |                                |                            |               |           |              | ×          | 1             |              |                |            |  |
| Inscrição concluinte ^                        | Exemplo de arquivo                  | Paula                   | Downloads                      |                            | •             | ✓ Pesquis | ar Downloads | ٩          |               |              |                |            |  |
| Pesquisar inscritos                           |                                     | Organizar 🔻 Nova p      | asta                           |                            |               |           |              |            | Car           | ncelar       | Carregar       |            |  |
| Selecionar estudantes sugeridos               |                                     | Favoritos               | Nome [                         | )ata                       | Tipo          | Tama      | nho Mar      | cas        |               |              |                |            |  |
|                                               |                                     | 📃 Área de Trabalh       | 퉬 Listas Sisu 🛛 2              | 6/04/2017 11:08            | Pasta de arqu | livos     |              |            |               |              |                |            |  |
| Inscrever                                     |                                     | Downloads               | Engenharia de Com 1            | 9/07/2017 14:16            | Documento o   | de Te     | 1 KB         |            |               |              |                |            |  |
| Pesquisar importações                         |                                     | Locais                  | Engenharia Hídrica 1           | 9/07/2017 14:15            | Documento d   | de Te     | 1 KB         |            |               |              |                |            |  |
| 0                                             |                                     | Coorde Drive            | Engenharia Hidrica 1           | 9/0//201/14:15             | Documento d   | de le     | 2 KB         |            |               |              |                |            |  |
| Inscrever em lote                             |                                     | Coogle Drive            | Filosofia - Polo Hul 1         | 9/07/2017 11:12            | Documento d   | de le     | 1 KB         |            |               |              |                |            |  |
|                                               |                                     | Ribliot                 | Filosofia - Polo Hui 1         | 9/07/2017 10:58            | Documento o   | de Te     |              |            |               |              |                |            |  |
|                                               |                                     |                         | Educação Física M 1            | 7/07/2017 14:53            | Documento d   | de Te     | 3 KB         |            |               |              |                |            |  |
|                                               |                                     | Imagens                 | Engenharia de Com 1            | 4/07/2017 09:00            | Documento o   | de Te     | 1 KB         |            |               |              |                |            |  |
|                                               |                                     | Músicas                 | Educação Física M 1            | 0/07/2017 14:42            | Documento o   | de Te     | 3 KB         |            |               |              |                |            |  |
|                                               |                                     | Vídeos                  | Educação Física _M 1           | 0/07/2017 14:32            | Documento d   | de Te     | 3 KB         |            |               |              |                |            |  |
|                                               |                                     | Computador .            |                                |                            |               |           |              |            |               |              |                |            |  |
|                                               |                                     | Par Computation         | ne Franksis IKdis 11040        | Carabista                  |               | ***       |              |            |               |              |                |            |  |
|                                               |                                     | Nor                     | engennaria Hidrica_118448 -    | Concluintes                |               | •         |              |            |               |              |                |            |  |
|                                               |                                     |                         |                                |                            |               | Abrir     |              | Cancelar   |               |              |                |            |  |
|                                               | © MEC - Ministério da               | Laoayao , men montato n | iaoioilaí ao Eoradoo o Fooquio | ao <u>Lacoaoronaio</u> , m | 010-10//01/0  |           |              |            | <b>_</b> 1    | 1.3.484 (:80 | ) 💷 1.3.457    | 7 (63)     |  |
| 🚳 🚺 🥭 📜 🔞                                     | ) 🔄 🖸 🔼                             |                         |                                |                            |               |           |              |            | PT 🕐 🖞 .      | - P 12       | 14:3<br>19/07/ | 35<br>2017 |  |

| Login × ner Enad                           | de - Instituto Nacional de 🗙                  | +                              |                            |               |               |                            |               |            |               |             |                          |                |           | l              | - 0                   | x         |
|--------------------------------------------|-----------------------------------------------|--------------------------------|----------------------------|---------------|---------------|----------------------------|---------------|------------|---------------|-------------|--------------------------|----------------|-----------|----------------|-----------------------|-----------|
| (i) 🔏   enade.inep.gov.br/enade/#!/pesquis | sarImportacoesConcluintes                     |                                |                            |               |               |                            | C Q S         | earch      |               |             | ដ                        | Ê              |           | <b>↓</b> 1     | r 🗸                   | ≡         |
|                                            | SRASIL                                        | Acesso à informação            |                            |               |               | Participe                  | Serviços      | Legislação | Canais        | <b>*</b>    |                          |                |           |                |                       |           |
| <b>≡ iner</b> Enade                        |                                               |                                |                            |               |               |                            |               |            |               |             |                          | 8              | MAUR      | ICIO DA        | I PRA <del>-</del>    | 0         |
| 希 Inicial                                  | Edição vigente: 2017<br>IES: 634-UNIVERSIDADE | FEDERAL DE PELOTAS             | Curs                       | io: 118448-EN | GENHARIA HI   | ORICA                      |               |            |               | Peri<br>Loc | fil: COORE<br>alidade: F | ENAD<br>elotas | OR<br>-RS |                |                       |           |
| Alterar Senha                              | Inscrição cor                                 | cluinte                        |                            |               |               |                            |               |            |               |             |                          |                |           |                |                       |           |
| Trocar perfil                              | Pesquisar impo                                | rtações                        |                            |               |               |                            |               |            |               |             |                          |                |           |                |                       |           |
| Editar Contatos                            | Situação:                                     |                                | Período início:            |               | Período fim   |                            |               |            |               |             |                          |                |           |                |                       |           |
| 😔 Inscrição ingressante 🛛 🗸                | Selecione                                     | •                              |                            | <b>#</b>      |               |                            | <b>#</b>      |            |               |             |                          |                |           |                |                       |           |
| 🜖 Inscrição irregular 🛛 🗸 🗸                |                                               |                                |                            |               |               |                            |               |            |               | Limpar      | Pesq                     | uisar          | No        | va impo        | ortação               |           |
| Inscrição concluinte ^                     | Nome do arquivo                               |                                |                            |               |               | <ul> <li>Situaç</li> </ul> | ão            | Y Data     | /hora de iníc | io ~ Di     | ata/hora d               | e térm         | nino~     | Ações          | ~                     |           |
| Pesquisar inscritos                        | ENADE1711101_N99                              | _BR_19072017_118448_E001       | I.TXT                      |               |               | Não ini                    | ciado         | -          |               | -           |                          |                |           |                |                       |           |
| Selecionar estudantes sugeridos            | <<br> 4 4 1                                   |                                | .0 💌 itens/pág.            |               |               |                            |               |            |               |             |                          |                |           | 1 <u>-</u> 1 d | ہ<br>e 1 itens        | Ш         |
| O Inscrever                                |                                               |                                |                            |               |               |                            |               |            |               |             |                          |                |           |                |                       |           |
| Pesquisar importações                      |                                               |                                |                            |               |               |                            |               |            |               |             |                          |                |           |                |                       |           |
| O Inscrever em lote                        |                                               |                                |                            |               |               |                            |               |            |               |             |                          |                |           |                |                       |           |
|                                            |                                               |                                |                            |               |               |                            |               |            |               |             |                          |                |           |                |                       |           |
|                                            |                                               |                                |                            |               |               |                            |               |            |               |             |                          |                |           |                |                       |           |
|                                            |                                               |                                |                            |               |               |                            |               |            |               |             |                          |                |           |                |                       |           |
|                                            |                                               |                                |                            |               |               |                            |               |            |               |             |                          |                |           |                |                       |           |
|                                            |                                               |                                |                            |               |               |                            |               |            |               |             |                          |                |           |                |                       |           |
|                                            |                                               |                                |                            |               |               |                            |               |            |               |             |                          |                |           |                |                       |           |
|                                            |                                               | C - Ministério da Educação   I | NEP - Instituto Nacional ( | de Estudos e  | Pesquisas Edu | icacionais An              | isio Teixeira |            |               |             | рт                       | ــ<br>م ق      | 1.3.484   | (:80)          | <b>≡1.3.45</b><br>14: | (63)<br>5 |

| 🔀 Login 🗙 🔤 Enac                                                                                                    | le - Instituto Nacional de 🗙                  | +                                 |                                | Section and Pro-     |                   |          |            |        |               |                         |                   |                 |         | . 0              | x        |
|----------------------------------------------------------------------------------------------------|-----------------------------------------------|-----------------------------------|--------------------------------|----------------------|-------------------|----------|------------|--------|---------------|-------------------------|-------------------|-----------------|---------|------------------|----------|
| ( i) 🖉 enade.inep.gov.br/enade/#!/pesquis                                                                                                    | arInscricaoConcluinte                         |                                   |                                |                      | (                 | 3 Q Se   | earch      |        |               | ☆                       | Ê                 | 0 1             | ŀ       | V                | Ξ        |
|                                                                                                    | SRASIL                                        | Acesso à informação               |                                |                      | Participe S       | ierviços | Legislação | Canais | <b>*</b>      |                         |                   |                 |         |                  |          |
| <b>Einer</b> Enade                                                                                                    |                                               |                                   |                                |                      |                   |          |            |        |               |                         | ۵                 | MAURICI         | o dai f | PRA <del>v</del> | 0        |
| 🐣 Inicial                                                                                                    | Edição vigente: 2017<br>IES: 634-UNIVERSIDADE | FEDERAL DE PELOTAS                | Curso: 1184                    | 448-ENGENHARIA HI    | DRICA             |          |            |        | Perfi<br>Loca | il: COORD<br>Ilidade: P | ENADC<br>elotas-F | or<br>RS        |         |                  | _        |
| <ul> <li>Alterar Senha</li> </ul>                                                                                                    | Inscrição cor                                 | ncluinte                          |                                |                      |                   |          |            |        |               |                         |                   |                 |         |                  |          |
|                                                                                                    | Pesquisar inscr                               | itos                              |                                |                      |                   |          |            |        |               |                         |                   |                 |         |                  |          |
| Editar Contatos                                                                                                    | Edição: 🗱                                     |                                   |                                |                      |                   |          |            |        |               |                         |                   |                 |         |                  |          |
| ➔ Inscrição ingressante ∨                                                                                                    | 2017                                          | •                                 |                                |                      |                   |          |            |        |               |                         |                   |                 |         |                  |          |
| Solution → Solution → Solutio | CPF:                                          | Nome:                             |                                |                      |                   |          | Situação:  |        |               |                         |                   |                 |         |                  |          |
| Inscrição concluinte ^                                                                                                    |                                               |                                   |                                |                      |                   |          | Selecio    | ne     | _             |                         |                   | _               |         |                  |          |
| Pesquisar inscritos                                                                                                    |                                               |                                   |                                |                      |                   |          |            |        | Limpa         | r Pe                    | squisar           | No              | va Inso | rição            |          |
| Selecionar estudantes sugeridos                                                                                                    | CPF                                           | ✓ Nome                            |                                |                      | ~ Situa           | ção      |            |        |               |                         | T                 | ~ A             | ções ~  | •                |          |
| O Inscrever                                                                                                    |                                               |                                   | ▼ itens/pág.                   |                      |                   |          |            |        |               |                         |                   |                 |         | ,                |          |
| Pesquisar importações                                                                                                    |                                               |                                   |                                |                      |                   |          |            |        |               |                         |                   |                 |         |                  |          |
| O Inscrever em lote                                                                                                    |                                               |                                   |                                |                      |                   |          |            |        |               |                         |                   |                 |         |                  |          |
|                                                                                                    |                                               |                                   |                                |                      |                   |          |            |        |               |                         |                   |                 |         |                  |          |
|                                                                                                    |                                               |                                   |                                |                      |                   |          |            |        |               |                         |                   |                 |         |                  |          |
|                                                                                                    |                                               |                                   |                                |                      |                   |          |            |        |               |                         |                   |                 |         |                  |          |
|                                                                                                    |                                               |                                   |                                |                      |                   |          |            |        |               |                         |                   |                 |         |                  |          |
|                                                                                                    |                                               |                                   |                                |                      |                   |          |            |        |               |                         |                   |                 |         |                  |          |
|                                                                                                    | © ME                                          | C - Ministério da Educação   INEF | • - Instituto Nacional de Estu | udos e Pesquisas Edu | Icacionais Anísio | Teixeira |            |        |               |                         | -                 | 1.3.484 (:      | :80) 🗐  | 1.3.457          | (63)     |
| 🚳 👩 ၉ 🚞 🕷                                                                                                    | ) 🔄 🖸                                         |                                   |                                |                      |                   |          |            |        |               | PT                      | 2                 | ר <b>ויי</b> וי | 2 (     | 14:36<br>19/07/2 | 5<br>017 |

 Após a inclusão do arquivo, ainda podem ocorrer erros que serão apontados pelo sistema Enade, com a linha correspondente(cada linha equivale a um aluno). O principal se refere aos dados pessoais dos alunos, principalmente nome. Como há batimento com a Receita Federal, os alunos que apresentarem erros devem ser inscritos manualmente, através do CPF e dos dados disponíveis no cadastro deles no Cobalto.

 Esses alunos devem ser orientados a procurar a Receita Federal para regularização de seus dados. Se a regularização junto a Receita for feita dentro do período de inscrições, a inscrição antiga deve ser excluída e refeita pelo cpf, que já deve trazer as informações atualizadas do cadastro federal.

 Caso não essas alterações não sejam feitas pelos alunos junto a Receita Federal, o coordenador deve manter a inscrição antiga feita com os dados que foram puxados da Receita Federal.

- Outro erro que pode ocorrer é CEP não correspondente.
- Nesse caso, inscrevam manualmente o aluno com os dados do cadastro do Cobalto.
- Caso não haja informação de endereço residencial do aluno do Cobalto, inscrevam o aluno manualmente pelo CPF e cadastrem o endereço da Reitoria da UFPel:

Rua Gomes Carneiro, 1 - Centro - CEP 96010-610 Pelotas, RS - Brasil

 Após a inscrição de todos os alunos necessários, cabe ao coordenador conferir a lista de alunos inscritos no sistema ENADE e comparar com a lista de alunos retirada do Sistema Cobalto, para verificar se todas as inscrições foram feitas corretamente.

- Como diversas chamadas de matrícula serão realizadas até o prazo final para inscrições intempestivas – 25 de agosto de 2017 -, os coordenadores devem acessar o módulo ENADE do Sistema Cobalto nos dias antes do término do período de inscrições e gerar uma nova lista de alunos ingressantes e concluintes para verificar o surgimento de novos estudantes habilitados.
- <u>Verificar se TODOS os ingressantes e concluintes que</u> <u>devem ser inscritos estão nas listas do sistema Enade</u>.

## Alteração Local de Prova

| () 🖉 enade.inep.gov.br/enade/#!/pesqu | iisarInscricaoConcluinte                      |                        |                             |           | C Q      | Search     |        |                    | ☆ 自                            | ◙      | ŧ.     | â (    | 0  |
|---------------------------------------|-----------------------------------------------|------------------------|-----------------------------|-----------|----------|------------|--------|--------------------|--------------------------------|--------|--------|--------|----|
|                                       | SRASIL                                        | Acesso à informação    |                             | Participe | Serviços | Legislação | Canais | *                  |                                |        |        |        |    |
| ≡ i <b>ner</b> Enade                  |                                               |                        |                             |           |          |            |        |                    | ARAFAEL IANI                   | KOWSK  | I SOAR | REST   |    |
| Inicial                               | Edição vigente: 2017<br>IES: 634-UNIVERSIDADE | e Federal de Pelotas   | Curso: 1102175-ENGENHARIA D | e comput, | ACAO     |            |        | Perfil:<br>Localio | COORDENADOI<br>Iade: Pelotas-R | २<br>ऽ |        |        |    |
|                                       | Inscrição co                                  | ncluinte               |                             |           |          |            |        |                    |                                |        |        |        |    |
| Editar Contatos                       | Pesquisar insc                                | ritos                  |                             |           |          |            |        |                    |                                |        |        |        |    |
| 😔 Inscrição ingressante 🛛 🗸           | Edição: ≭                                     |                        |                             |           |          |            |        |                    |                                |        |        |        |    |
| 😔 Inscrição irregular 🛛 🗸 🗸           | 2017                                          | •                      |                             |           |          |            |        |                    |                                |        |        |        |    |
| Inscrição concluinte ^                | CPF:                                          | Nome:                  |                             |           |          | Situação:  |        |                    |                                |        |        |        |    |
| Pesquisar inscritos                   |                                               |                        |                             |           |          | Selecion   | ie     |                    | •                              |        |        |        |    |
| Selecionar estudantes                 |                                               |                        |                             |           |          |            |        |                    | Lim                            | par    | Pesq   | luisar |    |
| sugeridos                             | CPE                                           | ✓ Nome                 |                             | Y Sit     | tuação   |            |        |                    | ~                              | Açõe   | es 🗡   |        |    |
| O Inscrever                           | 0:                                            | ALBERTO PORTANTIOLO P  | (LEIN                       | Ins       | scrito   |            |        |                    |                                | Q      | ק      |        | h. |
| Pesquisar importações                 | 0                                             | ANDERSON SILVEIRA CAR  | DOSO                        | Ins       | scrito   |            |        |                    |                                | Q      | 2      |        |    |
| Inscrever em lote                     | 3                                             | ANDRE BASSO DE ALMEI   | A                           | Ins       | scrito   |            |        |                    |                                | Q      | 2      |        |    |
|                                       | 01                                            | ANDREI ALI ODES BUBOL  | 2                           | Ins       | scrito   |            |        |                    |                                | Q      | 7      |        |    |
| Pesquisar situação do<br>questionário | 443.792.468-17                                | BRAZ ARAUJO DA SILVA J | UNIOR                       | Ins       | scrito   |            |        |                    |                                | Q      | 2      |        |    |
| questionano                           | 331.956.918-09                                | CARLOS EDY YANO        |                             | Ins       | scrito   |            |        |                    |                                | Q      |        |        |    |

## Alteração Local de Prova

| () 🖉 enade.inep.gov.br/enade/#!/pesquisa | rInscricaoConcluinte                          | C Q. Search ☆ 自 🛡 🖡 🏫                                                                                                    | V      |
|------------------------------------------|-----------------------------------------------|----------------------------------------------------------------------------------------------------|--------|
|                                          | 🔶 BRASIL                                      | Acesso à informação Participe Serviços Legislação Canais 🙀                                                                                                |        |
| ≡ i <b>ner</b> Enade                     |                                               | Inscrição concluinte                                                                                                    | RES▼   |
| A Inicial                                | Edição vigente: 2017<br>IES: 634-UNIVERSIDADE | Alterar município de prova                                                                                                    |        |
| ⊖ Alterar Senha                          | Inscrição co                                  | Atenção: O município de prova do estudante deverá ser alterado somente quando ele justificar a impossibilidade de realizar a prova no município do curso. |        |
|                                          | Pesquisar insc                                | Informações gerais                                                                                                    |        |
| 🕘 Inscrição ingressante 🗸 🗸 🗸            | Edição: 🗱                                     | Edição: 2017 Curso: 1102175 - ENGENHARIA DE Instituição: 634 - UNIVERSIDADE FEDERAL DE PELOTAS (UFPEL)<br>COMPUTACAO                                      |        |
| 😔 Inscrição irregular 🛛 🗸                | 2017                                          |                                                                                                    |        |
| Inscrição concluinte ^                   | CPF:                                          | CPE: 022 719 360 02 Nome: ALBERTO PORTANITOLO V/LEIN Deta de parsimente: 00/12/1002                                                                       |        |
| Pesquisar inscritos                      |                                               | Sexo: Masculino Nome da mãe: LIANE BEATRIZ PORTANTIOLO KLEIN                                                                                              |        |
|                                          |                                               | Informações acadêmicas                                                                                                    | quisar |
| sugeridos                                | CPF                                           | Ano de conclusão do Ensino Médio: 2010 Turno do curso de graduação: INTEGRAL Ano de início curso de graduação: 2011 💙 Ações 🎽                             |        |
| Inscrever                                | 033.718.360-02                                | Informações de prova                                                                                                    |        |
| Pesquisar importações                    | 015.838.250-10                                | Município de prova: *                                                                                                    |        |
| Inscrever em lote                        | 023.711.360-00                                | Selecione                                                                                                    |        |
| Pesquisar situação do<br>questionério    | 443.792.468-17                                | Q 9                                                                                                    |        |
| quesuonano                               | 331.956.918-09                                | Q 9                                                                                                    |        |

# Pesquisa situação do questionário do estudante

| 🗲 🛈 🔏   enade.inep.gov.br/enade/#!/questionario | Gerenciar                                    |                             |          |                            |                | C Q      | Search     |        |                         | ☆ 自                         |         | ↓ 俞     | Ø            |
|-------------------------------------------------|----------------------------------------------|-----------------------------|----------|----------------------------|----------------|----------|------------|--------|-------------------------|-----------------------------|---------|---------|--------------|
|                                                 | SRASIL                                       | Acesso à informação         |          |                            | Participe      | Serviços | Legislação | Canais | <b>%</b>                |                             |         |         |              |
| = iner Enade                                    |                                              |                             |          |                            |                |          |            |        | 4                       | RAFAEL IANK                 | OWSKI   | SOARES  | G <b>- (</b> |
| A Inicial Ediç<br>IES:                          | <b>;ão vigente: 2</b> 017<br>634-UNIVERSIDAI | DE FEDERAL DE PELOTAS       | Curso: 1 | 102175-ENGENHAF            | RIA DE COMPUTA | CAO      |            |        | Perfil: CC<br>Localidad | ORDENADOR<br>le: Pelotas-RS |         |         |              |
| ⊙ Alterar Senha In                              | nscrição co                                  | oncluinte                   |          |                            |                |          |            |        |                         |                             |         |         |              |
| O Editar Contatos                               | Pesquisar sit                                | uação do questionário       |          |                            |                |          |            |        |                         |                             |         |         |              |
| Inscrição ingressante v                         | Edição: ≭                                    |                             |          |                            |                |          |            |        |                         |                             |         |         |              |
| ⊖ Inscrição irregular 🗸 🗸                       | 2017                                         | •                           |          |                            |                |          |            |        |                         |                             |         |         |              |
| Inscrição concluinte ^                          | CPF:                                         | Nome:                       |          |                            |                |          | Situação:  |        |                         | 1                           |         |         |              |
| Pesquisar inscritos                             |                                              |                             |          |                            |                |          | Selecior   | e      | •                       |                             |         |         |              |
| Selecionar estudantes                           |                                              |                             |          |                            |                |          |            |        |                         | Limp                        | bar     | Pesquis | ar           |
| sugeridos                                       | CPF ~                                        | Nome                        | ~        | Telefone Fixo <sup>~</sup> | Celular ×      | E-mail   |            |        |                         | <ul> <li>Situaçã</li> </ul> | o ~     | Ações   |              |
| O Inscrever                                     | 033.718.360-02                               | ALBERTO PORTANTIOLO KLEIN   |          |                            |                |          |            |        |                         | Não Pre                     | enchido | Q       | *            |
| Pesquisar importações                           | 015.838.250-10                               | ANDERSON SILVEIRA CARDOSO   |          |                            |                |          |            |        | $\sim$                  | Não Pre                     | enchido | Q       |              |
|                                                 | 374.973.028-84                               | ANDRE BASSO DE ALMEIDA      |          |                            |                |          |            |        |                         | Não Pre                     | enchido | Q       |              |
| Inscrever em lote                               | 023.711.360-00                               | ANDREI ALI ODES BUBOLZ      |          |                            |                |          |            |        | $\mathcal{V}$           | Não Pre                     | enchido | Q       |              |
| Pesquisar situação do<br>question ária          | 443.792.468-17                               | BRAZ ARAUJO DA SILVA JUNIOR |          |                            |                |          |            |        | -                       | Não Pre                     | enchido | Q       |              |
| quesuonario                                     | 331.956.918-09                               | CARLOS EDY YANO             |          |                            |                |          |            |        |                         | Não Pre                     | enchido | Q       |              |

## Módulo Aluno

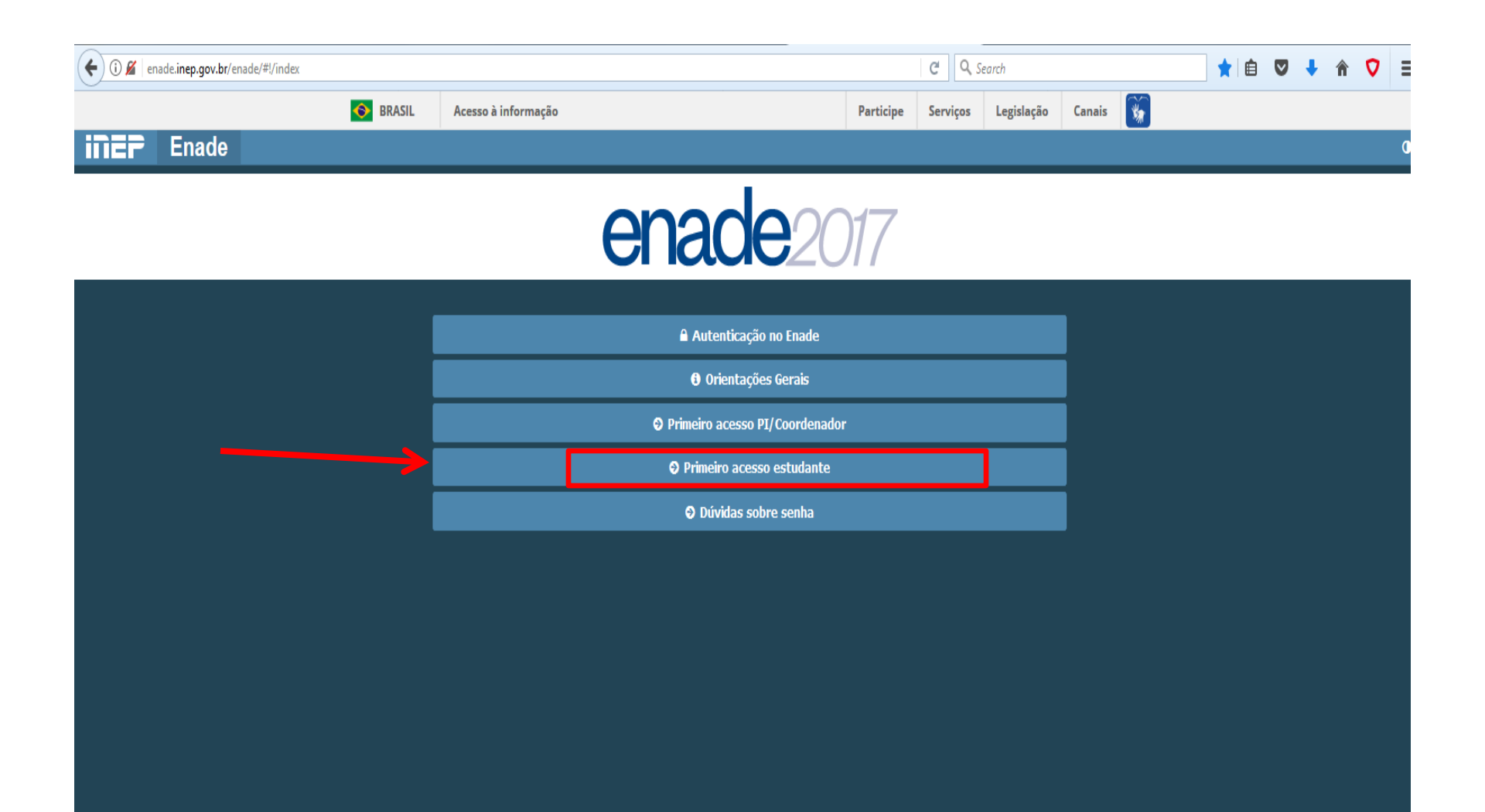

| € 0 🔏   enade.inep.gov.br/enade/#:/cadastrarEstudante |                                                                                  |                                                                                              | C Q S    | earch      |        |   | ☆自 | ŧ. | <b>^</b> | , |
|-------------------------------------------------------|----------------------------------------------------------------------------------|----------------------------------------------------------------------------------------------|----------|------------|--------|---|----|----|----------|---|
| 📀 BRASIL                                              | Acesso à informação                                                              | Participe                                                                                    | Serviços | Legislação | Canais | * |    |    |          |   |
| iner Enade                                            |                                                                                  |                                                                                              |          |            |        |   |    |    |          |   |
|                                                       | enade                                                                            | 2017                                                                                         |          |            |        |   |    |    |          |   |
|                                                       | Primeiro aces<br>Para acessar o sistema Enade é necessário preen<br>CPF: * @<br> | so estudante<br>cher as informações abaixo:<br>Data de nascimento: *<br>Confirme o e-mail: * |          |            |        |   |    |    |          |   |
|                                                       | Voltar                                                                           | Enviar                                                                                       |          |            |        |   |    |    |          |   |

| $\leftrightarrow$ $\rightarrow$ C 🛈 Não seguro   enade.inep.gov.br/enade/#!/login |                                                                           |                           |                              |                            |                    | ☆                                          |
|-----------------------------------------------------------------------------------|---------------------------------------------------------------------------|---------------------------|------------------------------|----------------------------|--------------------|--------------------------------------------|
| 🏥 Apps 🔊 Bolsas - Portal CNPq 🗧 REVALIDA 🧉 Pergamum 🥥                             | Webmail UFPel :: Berr 📋 Coordenação de Tecr 📋 Portal de Acomp             | anha 📡 Sisu Gestão 📡 Pare | eceres da Câmara 🛯 🔊 Protoco | olo Integrado - 🗱 Universi | dade estadua 🛛 🔪 📙 | Outros favorito                            |
| 📀 BRASIL                                                                          | Acesso à informação                                                       | Participe                 | Serviços Legislação          | Canais 🙀                   |                    |                                            |
| iiiEF Enade                                                                       |                                                                           |                           |                              |                            |                    | (                                          |
|                                                                                   | enade                                                                     | <b>2</b> 2017             |                              |                            |                    |                                            |
|                                                                                   | Informe os dados abaixo e cliqu<br>Login: <b>* 0</b><br>Senha: <b>* 0</b> | Je em Acessar:            |                              |                            |                    | ir o<br>iso,<br>ieja<br>o e-<br>ido,<br>em |
|                                                                                   | <b>G</b> Voltar                                                           | Recuperar senha           |                              |                            |                    |                                            |
|                                                                                   | A Aces                                                                    | sar                       |                              |                            |                    |                                            |
|                                                                                   | Primeiro acesso                                                           | PI/Coordenador            |                              |                            |                    |                                            |
|                                                                                   | Primeiro aces                                                             | so estudante              |                              |                            |                    |                                            |
|                                                                                   | Dúvidas so                                                                | bre senha                 |                              |                            |                    |                                            |

| M Re: Dados Unidades - ant 🗙 🎦 Sistema                         | a de Informações 🤇 🗙 🗸 🗋 | Coordenação de Tecnolo 🗙 🗸  | 🔵 Inep - Instituto Nacion | al 🗙 💽 Enade - Instituto  | Naciona ×         | Enade - Instituto Naciona | ×                   | 🔺 _ 🗇 🗙                                |
|----------------------------------------------------------------|--------------------------|-----------------------------|---------------------------|---------------------------|-------------------|---------------------------|---------------------|----------------------------------------|
| $\leftrightarrow$ $\rightarrow$ C (i) enade.inep.gov.br/enade/ | /#!/manterDadosEstudar   | nte                         |                           |                           |                   |                           |                     | ן לא :                                 |
| 🗰 Apps 🝐 Google Drive 🚾 SEI - Modelos                          | Nova-Estrutura.pdf       |                             |                           |                           |                   |                           |                     |                                        |
|                                                                | SRASIL                   | Acesso à informação         |                           |                           | Participe         | Serviços Legislação       | Canais 📡            |                                        |
| ≡ in <b>er</b> Enade                                           |                          |                             |                           |                           |                   |                           |                     | ANDREA VOLZ GARCEZ → O                 |
|                                                                | Dados pesso              | bais                        |                           |                           |                   |                           |                     |                                        |
|                                                                | Informações p            | essoais                     |                           |                           |                   |                           |                     |                                        |
| Alterar Senha                                                  | CPF: 0                   |                             | No                        | me: /                     |                   |                           | Data de nascimento: |                                        |
| Dados cadastrais                                               | Sexo: Feminino           | -                           | No                        | me da mãe:                | _                 |                           |                     |                                        |
| Cartão de Informações                                          | Endereço                 |                             |                           |                           |                   |                           |                     |                                        |
|                                                                | CEP: 🗱                   |                             | Consulte seu CEP          |                           |                   |                           |                     |                                        |
|                                                                | 96.050-000               |                             |                           |                           |                   |                           |                     |                                        |
| Confirmar                                                      | Endereço:                |                             |                           |                           |                   | Número: 🗰                 |                     |                                        |
|                                                                |                          |                             |                           |                           |                   | 170                       |                     |                                        |
| cadastro e                                                     | Complemento:             |                             |                           |                           | Bairro:           |                           |                     |                                        |
| informar                                                       |                          |                             |                           |                           | Fraga             | ta                        |                     |                                        |
|                                                                | UF:                      |                             |                           | Município:                |                   |                           |                     |                                        |
| telefone e e-                                                  | RS                       |                             |                           | Pelotas                   |                   |                           |                     |                                        |
| maill                                                          |                          |                             |                           |                           |                   |                           |                     |                                        |
| man;                                                           | Contato                  |                             |                           |                           |                   |                           |                     |                                        |
|                                                                | DDD:                     | Telefone fixo:              |                           | DDD:                      |                   | Celular:                  |                     | -                                      |
|                                                                | 53                       | ·                           |                           | 53                        | •                 |                           |                     |                                        |
|                                                                | E-mail: *                |                             |                           | Confirme                  | o e-mail: 🗱       |                           |                     |                                        |
|                                                                |                          |                             |                           |                           |                   |                           |                     |                                        |
|                                                                |                          |                             |                           |                           |                   |                           |                     | Salvar                                 |
|                                                                | © M                      | EC - Ministério da Educação | INEP - Instituto Nacional | de Estudos e Pesquisas Ed | ucacionais Anísic | o Teixeira                |                     | <b>□</b> 1.6.838 (:80) ■1.6.759 (63)   |
| 🛨 🕹 🚞 🚺 Enade - In                                             | stituto                  |                             |                           |                           |                   |                           |                     | ▲ 😻 🖿 🖓 🔰 POR 11:26<br>PTB2 06/10/2017 |

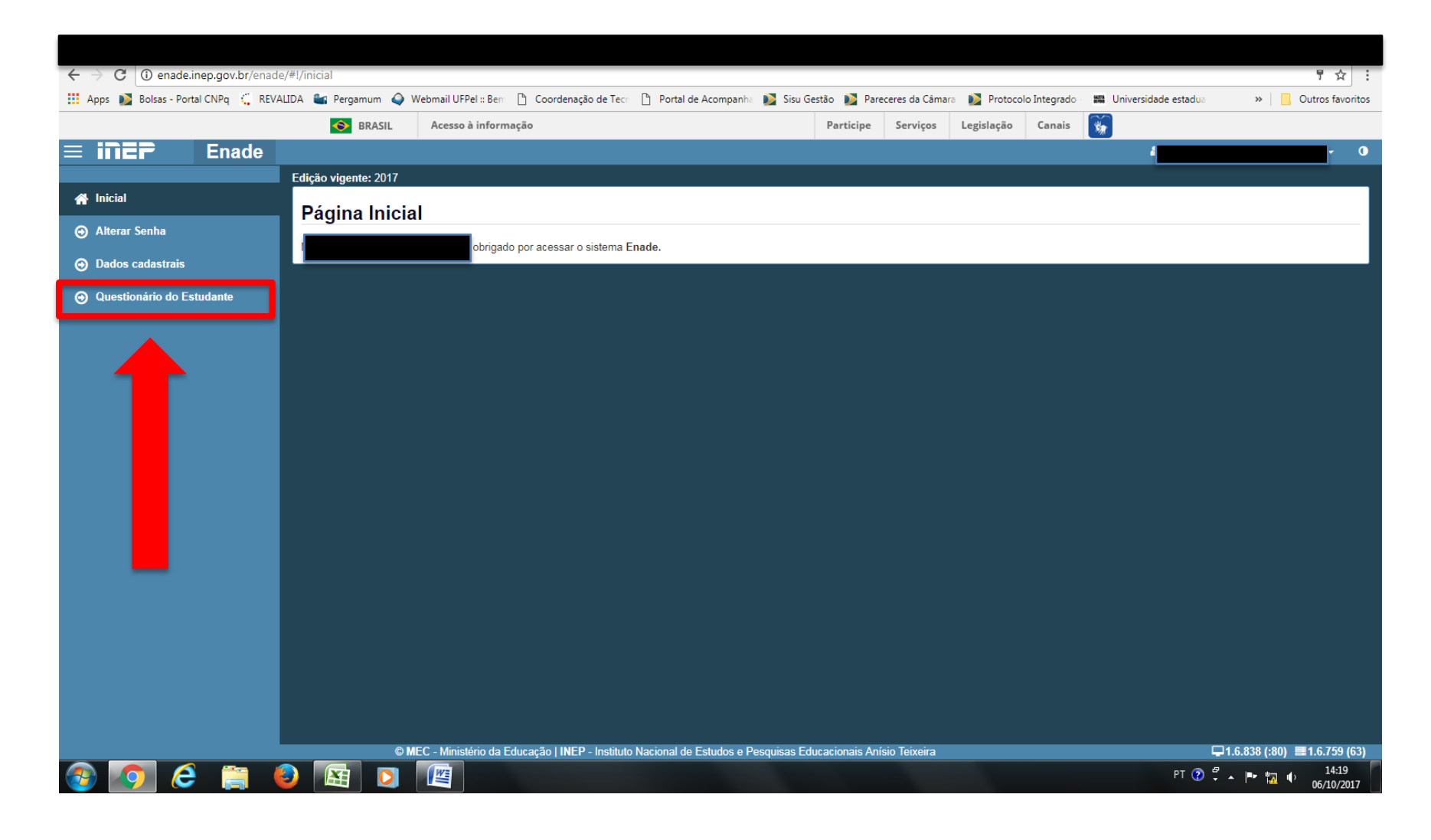

| $\leftarrow \rightarrow \mathbf{C}$ (i) enade.inep.gov.br/enade                                                                                                    | e/#!/questionarioEstudar               | nte                                               |                                                     |                                                  |                               |                                 |                                 |                                  |                              |                          |                           |                   | ۳ 🕸                  |       |
|----------------------------------------------------------------------------------------------------|----------------------------------------|---------------------------------------------------|-----------------------------------------------------|--------------------------------------------------|-------------------------------|---------------------------------|---------------------------------|----------------------------------|------------------------------|--------------------------|---------------------------|-------------------|----------------------|-------|
| 👬 Apps 🔰 Bolsas - Portal CNPq 🐛 REVA                                                                                                    | ALIDA 📷 Pergamum 🍑                     | Webmail UFPel :: Bem                              | Coordenação de Tecr                                 | Portal de Acompanh                               | ha 🔰 Sisu G                   | iestão 📡 Pa                     | areceres da Câm                 | ara 📡 Proto                      | olo Integrado                | - 🕮 Un                   | iversidade estadua        | *                 | Outros favo          | ritos |
|                                                                                                    | SRASIL                                 | Acesso à informaç                                 | ão                                                  |                                                  |                               | Participe                       | Serviços                        | Legislação                       | Canais                       | *                        |                           |                   |                      |       |
| <b>≡ i∩EP</b> Enade                                                                                                    |                                        |                                                   |                                                     |                                                  |                               |                                 |                                 |                                  |                              |                          | 4                         |                   | 0                    |       |
|                                                                                                    | Edição vigente: 2017                   |                                                   |                                                     |                                                  |                               |                                 |                                 |                                  |                              |                          |                           |                   |                      |       |
| 💮 Inicial                                                                                                    | Questionário                           | do Estudante 201                                  | 17                                                  |                                                  |                               |                                 |                                 |                                  |                              |                          |                           |                   |                      |       |
| Alterar Senha                                                                                                    | MINISTÉRIO DA E                        | DUCAÇÃO                                           |                                                     |                                                  |                               |                                 |                                 |                                  |                              |                          |                           |                   |                      |       |
| Dados cadastrais                                                                                                    | INSTITUTO NACIO                        | NAL DE ESTUDOS E                                  | PESQUISAS EDUCACIO                                  | ONAIS ANÍSIO TEIXEIR                             | RA                            |                                 |                                 |                                  |                              |                          |                           |                   |                      |       |
|                                                                                                    | DIRETORIA DE AV                        | ALIAÇÃO DA EDUCA                                  | ção superior                                        |                                                  |                               |                                 |                                 |                                  |                              |                          |                           |                   |                      |       |
| Questionário do Estudante                                                                                                    | Caro(a) estudante,                     | Caro(a) estudante,                                |                                                     |                                                  |                               |                                 |                                 |                                  |                              |                          |                           |                   |                      |       |
|                                                                                                    | O Questionário<br>para garantir que se | o do Estudante é de pre<br>eus dados sejam enviac | enchimento obrigatório,<br>los ao Inep. Salientamos | nos termos do Edital nº<br>que o preenchimento d | 26/2017, que<br>lo Questionár | normatizou c<br>io e a particip | e Enade 2017. /<br>ação no Exam | Após o preench<br>e garantem reg | imento de to<br>ularidade no | das as que<br>Enade 201  | estões você deverá<br>17. | á clicar em 'Fina | lizar'               | I     |
| para garantir que seus dados sejam enviados ao Inep. Salientamos que o preenchimento do Questionário e a participação no Exame garantem regularidade no Enade 2017.<br>Este questionário constitui um instrumento importante para compor o perfil socioeconômico e acadêmico dos participantes do Enade e uma oportunidade para você avaliar diversos aspectos do seu curso e formação.<br>Sua contribuição é extremamente relevante para melhor conhecermos aspectos das condições de oferta de seu curso e da qualidade da Educação Superior no país. As respostas às questões serão analisadas conjunto, preservando o sigilo da identidade dos participantes.<br>Para responder, basta clicar sobre a alternativa desejada. O questionário será enviado ao Inep apenas quando, for acionado o botão "Finalizar", indicando o preenchimento total do questionário. Ao final, será possível visualizar seu local e horário da prova.<br>Agradecemos a sua colaboração! |                                        |                                                   |                                                     |                                                  |                               |                                 |                                 |                                  |                              | ırso e<br>adas em<br>ırá |                           |                   |                      |       |
|                                                                                                    | Informações de                         | prova                                             |                                                     |                                                  |                               |                                 |                                 |                                  |                              |                          |                           |                   |                      |       |
|                                                                                                    | Curso que reali                        | zará prova: 🗱                                     |                                                     |                                                  |                               |                                 |                                 |                                  |                              |                          |                           |                   |                      |       |
|                                                                                                    |                                        |                                                   |                                                     |                                                  |                               |                                 |                                 |                                  |                              |                          |                           |                   |                      |       |
|                                                                                                    |                                        |                                                   |                                                     |                                                  |                               |                                 |                                 |                                  |                              |                          |                           |                   |                      |       |
|                                                                                                    | QUESTIONÁ                              | RIO DO ESTU                                       | DANTE 2017                                          |                                                  |                               |                                 |                                 |                                  |                              |                          |                           |                   |                      |       |
|                                                                                                    | Qual o seu esta                        | do civil? ≭                                       |                                                     |                                                  |                               |                                 |                                 |                                  |                              |                          |                           |                   |                      |       |
|                                                                                                    | Solteiro(a).                           |                                                   |                                                     |                                                  |                               |                                 |                                 |                                  |                              |                          |                           |                   |                      |       |
|                                                                                                    | Casado(a).                             |                                                   |                                                     |                                                  |                               |                                 |                                 |                                  |                              |                          |                           |                   |                      |       |
|                                                                                                    | Separado(a)                            | judicialmente/divorciado                          | o(a).                                               |                                                  |                               |                                 |                                 |                                  |                              |                          |                           |                   |                      |       |
|                                                                                                    | © N                                    | NEC - Ministério da Edu                           | cação   INEP - Instituto N                          | Nacional de Estudos e P                          | Pesquisas Edu                 | icacionais An                   | ísio Teixeira                   |                                  |                              |                          |                           | 1.6.838 (:80) 🗏   | 1.6.759 (63)         |       |
| 🎯 📀 🥭 📋 (                                                                                                    | 2 🔄                                    |                                                   |                                                     |                                                  |                               |                                 |                                 |                                  |                              |                          | PT 🕐                      | - 🖿 🚮             | () 14:19<br>06/10/20 | 17    |

|                                                         | ×                                                      | X                                                                                                    | ν.                                                   |                               |                                      | <u> </u>                         |                |                                                                      |                     |
|---------------------------------------------------------|--------------------------------------------------------|----------------------------------------------------------------------------------------------------|------------------------------------------------------|-------------------------------|--------------------------------------|----------------------------------|----------------|----------------------------------------------------------------------|---------------------|
| $\leftarrow$ $\rightarrow$ C (i) enade.inep.gov.br/enad | de/#!/cartaoInformacao                                 |                                                                                                    |                                                      |                               |                                      |                                  |                | 5                                                                    | ┦☆ :                |
| 🗰 Apps 🛕 Google Drive 🚾 SEI - Mode                      | elos 🗋 Nova-Estrutura.pdf                              |                                                                                                    |                                                      |                               |                                      |                                  |                |                                                                      |                     |
|                                                         | I BRASIL                                               | Acesso à informação                                                                                                    | Participe                                            | Serviços                      | Legislação                           | Canais                           | <b>*</b>       |                                                                      |                     |
| ≡ iner Enade                                            |                                                        |                                                                                                    |                                                      |                               | 1                                    | 1                                |                | ANDREA VOLZ GARCEZ -                                                 | 0                   |
|                                                         | Edição vigente: 2017                                   |                                                                                                    |                                                      |                               |                                      |                                  |                |                                                                      |                     |
| 🐴 Inicial                                               | Cartão de Info                                         | rmações                                                                                                    |                                                      |                               |                                      |                                  |                |                                                                      |                     |
| Alterar Senha                                           | Data do exan                                           | ne: 26/11/2017 (domingo).                                                                                                    |                                                      |                               |                                      |                                  |                |                                                                      |                     |
| Dados cadastrais                                        | <ul> <li>Horário de al<br/>Horário do fo</li> </ul>    | pertura dos portões: 12h (horário oficial de Brasília)                                                                                                    |                                                      |                               |                                      |                                  |                |                                                                      |                     |
|                                                         | Horário de in                                          | ício das provas: 13h30min (horário oficial de Brasília).                                                                                                  |                                                      |                               |                                      |                                  |                |                                                                      |                     |
| Cartao de informações                                   | O Exame tera     O estudante                           | á duração de 4 horas.<br>deverá comparecer ao local de prova com antecedência mínima de 45 mi                                                             | nutos do horário fixado n                            | ara o fechame                 | ento dos portões                     | s de acesso                      | aos locais de  | anlicação do Exame, considerando o                                   |                     |
|                                                         | horário oficia                                         | l de Brasília – DF.                                                                                                    |                                                      | ara o rechanne                |                                      | 5 de acc350                      | 005 100015 00  | aplicação do Exame, considerando o                                   |                     |
| A                                                       | <ul> <li>Não será adr</li> <li>O costudanto</li> </ul> | nitido, em hipótese alguma, acesso à prova em local diferente do determi<br>deverá lavar o acieinal do documento do identificação com foto, válido o la   | nado pelo Inep, nem tam                              | pouco após as                 | s 13 horas (horá                     | ário oficial de                  | Brasília).     |                                                                      |                     |
| · · · · · · · · · · · · · · · · · · ·                   | Recomenda-                                             | se que o estudante leve o Cartão de Informação impresso por meio do Si                                                                                    | stema Enade – ambiente                               | do Estudante                  |                                      |                                  |                |                                                                      |                     |
|                                                         | Consideram-                                            | se como documentos válidos para identificação do estudante: cédulas de                                                                                    | identidade (RG) expedid                              | las pelas Secr                | etarias de Segu                      | irança Públic                    | a, pelas Força | as Armadas, pela Polícia Militar, pela                               |                     |
|                                                         | Polícia Feder<br>Carteira de T                         | ral; identidade expedida pelo Ministério da Justiça para estrangeiros; iden<br>rabalho e Previdência Social, emitida após 27 de janeiro de 1997: Certific | ificação fornecida por or<br>ado de Dispensa de Inco | dens ou conse<br>moração: Cer | elhos de classes<br>tificado de Rese | s que por lei :<br>prvista: Pass | tenham valida  | ide como documento de identidade;<br>ira Nacional de Habilitação com |                     |
|                                                         | fotografia, na                                         | forma da Lei nº 9.503, de 23 de setembro de 1997; e identidade funciona                                                                                   | l em consonância com o                               | Decreto nº 5.                 | 703, de 15 de fé                     | evereiro de 2                    | 2006.          | ra Nacional de Habilitação com                                       |                     |
|                                                         | O estudante                                            | não deverá prestar, em qualquer documento, declaração falsa ou inexata                                                                                    |                                                      |                               |                                      |                                  |                |                                                                      |                     |
|                                                         | Antes de ingr                                          | ressar na sala de provas, o estudante deve:                                                                                                    | inada a susiasura autos                              |                               | a alateŝajana da                     | allanden                         |                |                                                                      |                     |
|                                                         | a) guardar, ei<br>b) lacrar e ide                      | entificar a embalagem porta-objetos fornecida pero aplicador, telefone celular desi<br>entificar a embalagem porta-objetos: e                             | igado e quaisquer outros                             | equipamento                   | s eletronicos de                     | sligados,                        |                |                                                                      |                     |
|                                                         | c) manter a e                                          | mbalagem porta-objetos embaixo da carteira durante a realização das pr                                                                                    | ovas.                                                |                               |                                      |                                  |                |                                                                      |                     |
|                                                         | <ul> <li>Após a entra</li> </ul>                       | da na sala de provas, é proibido ausentar-se da sala sem o acompanham                                                                                     | ento de um aplicador ou                              | ausentar-se e                 | m definitivo ante                    | es de decorr                     | ida 1 (uma) ho | ora do início das provas.                                            |                     |
|                                                         | O estudante     A participaçã                          | devera aguardar na sala de provas das 13n as 13n30min para iniciar sua:<br>o no Enade 2017 será atestada a nartir da assinatura do estudante na list      | s provas.<br>a de presenca de sala e                 | no cartão de r                | espostas às qu                       | estões obieti                    | vas da prova   |                                                                      |                     |
|                                                         | O estudante                                            | não deverá deixar o local de prova sem o cumprimento das formalidades                                                                                     | de identificação e registr                           | o de presença                 | . A lista de pres                    | ença de sala                     | a somente ser  | á disponibilizada após 1 (uma) hora do                               | io 🛛                |
|                                                         | início da prov                                         | /a.                                                                                                    |                                                      |                               |                                      |                                  |                |                                                                      |                     |
|                                                         | O estudante     O estudante                            | deverá utilizar caneta esferográfica de tinta preta, feita em material trar<br>não poderá:                                                                | sparente, para responde                              | er tanto as que               | stões objetivas                      | quanto as di                     | scursivas.     |                                                                      |                     |
|                                                         | a) utilizar ou                                         | tentar utilizar meio fraudulento em benefício próprio ou de terceiros, em q                                                                               | ualquer etapa do Exame                               |                               |                                      |                                  |                |                                                                      |                     |
|                                                         | b) receber qu                                          | aisquer informações referentes ao conteúdo das provas de qualquer mer                                                                                     | nbro da equipe de aplica                             | ção do Exame                  | ou de outro es                       | tudante;                         |                |                                                                      |                     |
|                                                         | c) comunicar                                           | -se verbalmente, por escrito ou por qualquer outra forma, com outro estud                                                                                 | lante, durante as provas.                            | ao provao Do                  | voró optrogor tr                     | amhóm a Ca                       | dorno do Prov  | vaa lavaata aa daiyar am dafinitiya a aa                             |                     |
|                                                         | de provas no                                           | s últimos 30 (trinta) minutos que antecedem o término das provas. É proit                                                                                 | ido ausentar-se da sala                              | de provas con                 | n as folhas de re                    | espostas.                        | uento de PIOV  | as, excelo do deixar em deminitivo a Sa                              |                     |
|                                                         | O estudante                                            | não poderá realizar qualquer espécie de consulta ou comunicação com o                                                                                     | utros estudantes, nem ut                             | ilizar livros, ma             | anuais, impress                      | os ou anotaç                     | ções, máquina  | as calculadoras, relógios (analógicos o                              | u 📕                 |
|                                                         | digitais), régu                                        | uas de cálculo, agendas eletrônicas ou similares, telefone celular, smartph                                                                               | ones, tablets, ipod, mp3,                            | bip, walkman                  | , pager, noteboo                     | ok, palm top,                    | pen drive, má  | áquina fotográfica, gravador ou qualque                              | Jer                 |
|                                                         | © M                                                    | r ou transmissor de mensadens.<br>IEC - Ministério da Educação   INEP - Instituto Nacional <u>de Estudos e Pes</u>                                        | quisas Educacionais Ani                              | ísio Teixeira                 |                                      |                                  |                | ₽1.6.838 (:80) 🔳 1.6.75                                              | 59 (63)             |
| 🕂 😜 🚞 💽 Enade -                                         | · Instituto 👿 Docum                                    | ento1 - Mi                                                                                                    |                                                      |                               |                                      |                                  |                | ▲ 😻 📭 🖓 🖣 POR<br>PTB2 (                                              | 11:27<br>06/10/2017 |

# Módulo Aluno

- O estudante concluinte deve:
  - confirmar o seu cadastro no sistema;
  - Solicitar atendimento especial, caso seja necessário;
  - Preencher responsavelmente o questionário do estudante;
  - Participar da prova.